# Central账号注册及登录

#### <u>账号注册URL</u> https://portal.central.arubanetworks.com.cn/signup

<u>账号登录URL https://app.central.arubanetworks.com.cn/</u>

IOS Central APP下载: https://itunes.apple.com/us/app/aruba-central/id1072608313?mt=8

Andriod Central APP下载: https://play.google.com/store/apps/details?id=com.arubanetworks.arubacentral

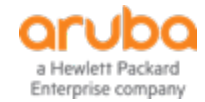

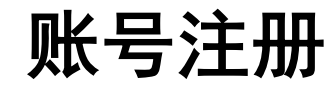

| >   | С   | a Sec          | ure         | https://p | ortal.c | central.aruba | inetworks.c | om.c | :n/gk | obal_s | ignup/v | 1/signup/#/S  | GNUP |       |         |          |             |                   |          |   | ☆ |
|-----|-----|----------------|-------------|-----------|---------|---------------|-------------|------|-------|--------|---------|---------------|------|-------|---------|----------|-------------|-------------------|----------|---|---|
| App | 5 7 | Bookma         | rks (       | 白白白人      | 8       | O Formal Aru  | Jba Central | ø    | ക     | e c    | Q Arul  | ba China Cent | al O | 🗎 HPE | E Photo | 🗎 travel | E Tech news | 🗎 Live in Beijing | E Taobao | D |   |
|     | (   | a Hewlett Pack | and<br>pany |           |         |               |             |      |       |        |         |               |      |       |         |          |             | $\oplus$          | English  |   | ~ |

#### SIGN UP WITH ARUBA CLOUD PLATFORM

Aruba Cloud Platform, a cloud based Software-As-a-Service solution, provides streamlined management of Wired and Wireless network devices.

| Email Address: |          |  |
|----------------|----------|--|
|                | Continue |  |

Copyright © 2018 Aruba, a Hewlett Packard Enterprise company

### 只要有邮箱即可注册 注意密码复杂度要求 非正式用户注册,对注册信息无要求 正式用户注册,company信息请填写准确

#### SIGN UP WITH ARUBA CLOUD PLATFORM

Aruba Cloud Platform, a cloud based Software-As-a-Service solution, provides streamlined management of Wired and Wireless network devices.

| Email Address:              | test123@gmail.com    |                |                |   |                                                                                                    |
|-----------------------------|----------------------|----------------|----------------|---|----------------------------------------------------------------------------------------------------|
| Password:                   |                      |                | 6              | 0 | Your password must be at<br>least 7 characters long and<br>satisfy at least two<br>conditions below: |
| Confirm Password:           |                      |                |                |   | 1. At least 1 uppercase<br>letter and 1 lowercase                                                    |
| First Name:                 |                      | Last Name:     |                |   | letter.<br>2. At least 1 special<br>character from this set: "1<br>@ \$% ^& *(1+_=+{]}):1=<br>.<.>?? |
| Company:                    |                      |                |                |   | 3. At least 1 number.                                                                                |
| Address(Line1):             |                      |                |                |   |                                                                                                    |
| Address(Line2)<br>Optional: |                      |                |                |   |                                                                                                    |
| Country:                    | Select Country V     | State:         | Select State Y |   |                                                                                                    |
| City:                       |                      | ZIP Code:      |                |   |                                                                                                    |
| Dial Code:                  |                      | Phone Number:  |                |   |                                                                                                    |
|                             | I agree to the Terms | and Conditions |                |   |                                                                                                    |
|                             |                      | Sign Up        |                |   |                                                                                                    |

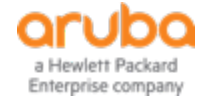

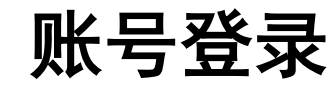

| 回到这件题 [55%] 列为论说却件 新除 更多操作_ G 执行                                                                                                    |                                                                                                    | orubo Central                                                                                                    | All Devices (0 Total Devices   0 Offline APs   0 Offline SWITCHES   0 Offline GATEWAYS)                 |                    |       |                                                                           |                        |  |  |  |
|----------------------------------------------------------------------------------------------------|----------------------------------------------------------------------------------------------------|----------------------------------------------------------------------------------------------------|----------------------------------------------------------------------------------------------------|--------------------|-------|---------------------------------------------------------------------------|------------------------|--|--|--|
| Aruba Cloud Platform] Invite to Aruba Cloud Platform @##                                                                                                    |                                                                                                    | MONITORING & REPORTS                                                                                                    |                                                                                                    | NETWORK OVERVIEW   | APs 🔻 | switches 🔻                                                                | GATEWA                 |  |  |  |
| Aruba Networks, a Hewlett Packard Enterprise Company <no-reply@arubanetworks.com><br/>符人: bj0124bj@gmail.com<br/>夏:巴克全班(約3、1212)日期:日克英克森住在</no-reply@arubanetworks.com> |                                                                                                    | Q Search Current App<br>Find devices, clients and networks                                                                                                    | Bandwidth Usage                                                                                         |                    | • •   | Out Clients Count     2018-08-11 16:19:27                                 |                        |  |  |  |
| F显示外来图片。<br>显示以下图片 - 始终显示来自no-recly@arubanetworks.com的图片                                                                                                    |                                                                                                    | Network Overview<br>View Anaba device performance and security                                                                                                    | 2                                                                                                    |                    | bp    | bps                                                                       |                        |  |  |  |
|                                                                                                    |                                                                                                    | Network Health                                                                                                    |                                                                                                    |                    |       |                                                                           |                        |  |  |  |
|                                                                                                    | Welcome to Aruba Cloud RAruba Networks, a Hewlett Packard Enterprise Company<br>Platform                                                                                                    | Label Health<br>View potential network roues                                                                                                    |                                                                                                    | No data to display |       |                                                                           |                        |  |  |  |
|                                                                                                    | Invitation email<br>on behalf of LinkBroad                                                                                                    | Client Overview<br>Vew detailed information on connected<br>chems                                                                                                    |                                                                                                    |                    |       |                                                                           |                        |  |  |  |
|                                                                                                    | Hello,<br>Welcome to Aruba Cloud Platform, a cloud-based service to help you manage your<br>wireless LAN from anywhere in the world!<br>You have been invited to access Aruba Cloud Platform account for "LinkBroad".<br>We see you are already registered.<br>click <u>here</u> to login and view the account.<br>if the link does not work, please copy and paste the following URL in the address bar of<br><u>tors: https://bortal.central.arubanetworks.com.cn/plobal_lopin/login</u><br>Enjoy! | AppRF ***<br>War ago usage and configure web policy<br>entransmerse<br>VisualRF<br>De Internação<br>Terrentação<br>Una restancia legionago<br>De entra and view alters<br>Apr<br>Sociedade and pomentes reports | Top APs By Usage<br>2018-06-12-00:15<br>0124kid@gmail.com<br>ubaNetworks<br>r: 4000050<br>wtch Customer | No data to display |       | Top Clients By<br>2018-08-12:00:15<br>Top IAP Cluster<br>2018-08-12:00:15 | Usage<br>rs By Clients |  |  |  |
|                                                                                                    | © Copyright 2018 Hewlett Packard Enterprise Development LP<br>Contact Us                                                                                                    | 0                                                                                                    | hange Password                                                                                          | No data to display |       |                                                                           |                        |  |  |  |
|                                                                                                    |                                                                                                    | M                                                                                                    | anaged Service Mode                                                                                     |                    |       |                                                                           |                        |  |  |  |
| 进行邮箱激活账号                                                                                                    |                                                                                                    | Те                                                                                                    | rms of Service                                                                                          |                    |       |                                                                           |                        |  |  |  |
|                                                                                                    |                                                                                                    | B E 2 8/ 10                                                                                                    | gout                                                                                                    | t Help?            |       |                                                                           |                        |  |  |  |

登录后注意自己账号的customer ID是多少,这是识别用户账号的唯一凭证, 一个邮箱账号下可添加或共享多个CustomerID

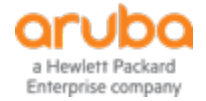

# 建议用公司邮箱申请专用账号

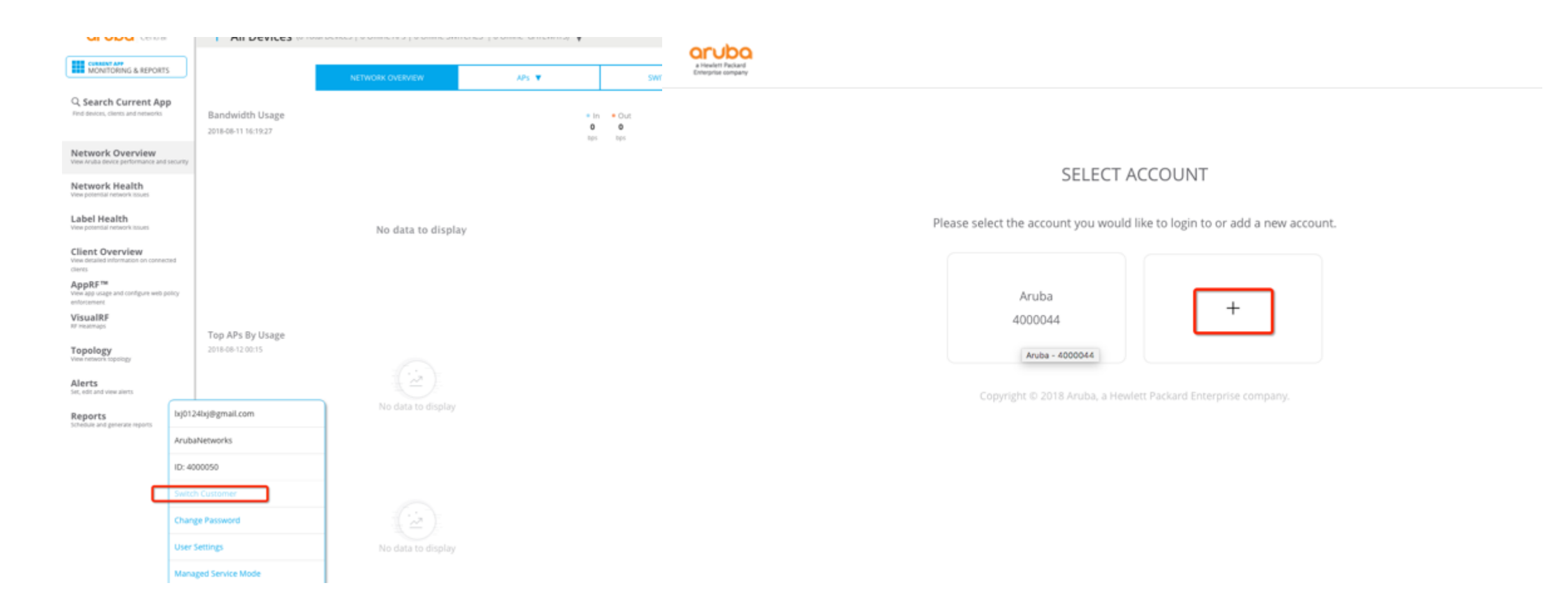

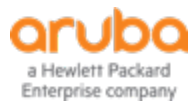

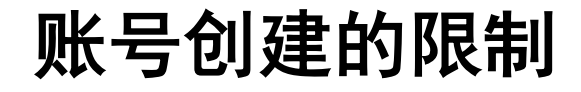

#### SELECT ACCOUNT

Please select the account you would like to login to or add a new account.

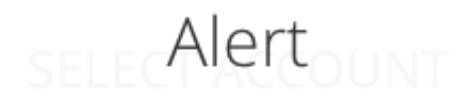

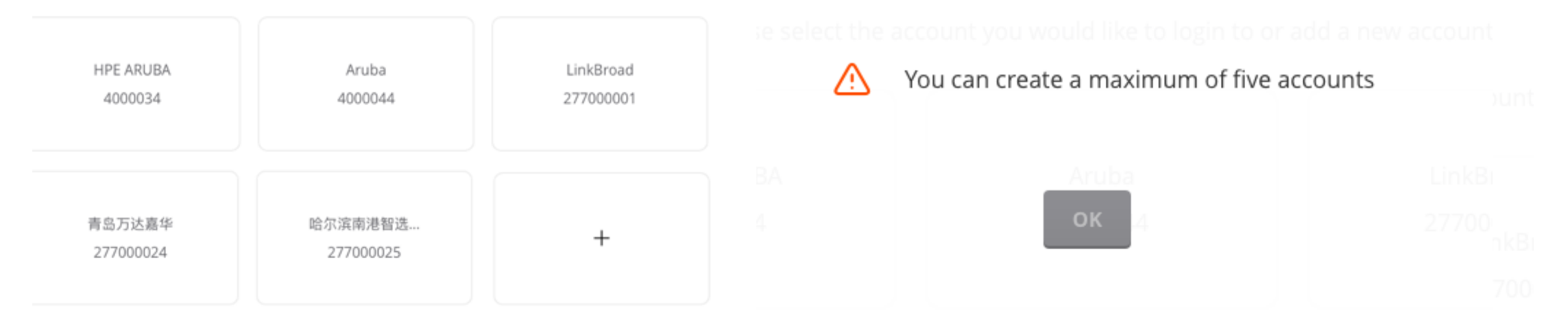

目前一个账号有创建和共享5个customer ID的限制

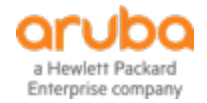

# 设备信息在Central平台的添加

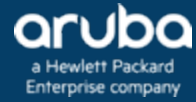

# 三种方式将设备信息同步至Central账号

#### oruba Central

GLOBAL SETTINGS

Manage Groups View, edit and add configuration groups

Device Inventory View an inventory of all your devices

Key Management Track all your subscription keys

Subscription Assignment Assign and modify device and service subscriptions

Labels and Sites Create and manage labels and sites for monitoring

Users & Roles Manage user access control to Aruba Central

Certificates View, edit and add certificates

#### DEVICE INVENTORY

When you place an order for new devices, those devices will automatically appear in your Aruba Central inventory once the order is processed. If you don't see a purchased device in your inventory, you can manually add it. Aruba Central allows you to add up to 32 devices manually by entering the valid MAC and serial number combination for each device. If you need to add more than 32 devices, you can use the Aruba Cloud Activation Key to do so.

#### DEVICES

SSIGN GROUP

a Hewlett Packard Enterprise company 1 Device(s)

# 1、通过MAC+SN手工输入设备信息

#### **DEVICE INVENTORY** When you place an order for new devices, those devices will automatically appear in your Aruba Central inventory once the order is processed. If you don't see a pu manually add it. Cloud Activation ADD DEVICES DEVICES Central supports adding up to 32 total devices manually. ADD BY MAC/ SERIAL NUMBER MAC ADDRESS SERIAL NUMBER MAC ADDRESS BX0104810 SERIAL NUMBER MAC ADDRESS SERIAL NUMBER MAC ADDRESS SERIAL NUMBER MAC ADDRESS 5 more rows OK

### 手工输入MAC+SN添加设备信息有最大32台设备的限制

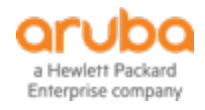

| aruba Central                                                                                                    | DEVICE INVENTORY                                                                                                    |
|----------------------------------------------------------------------------------------------------|----------------------------------------------------------------------------------------------------|
| GLOBAL SETTINGS                                                                                                    | When you place an order for new devices, those devices will automatically appear in your Aruba Central inventory once the order is processed. If you don't see a pumanually add it. |
| danage Groups                                                                                                    | Cloud Activation CLOUD ACTIVATION KEY DEVICES Then you enter a Cloud Activation Key, all your devices that were purchased on the same order are added to your Central Inventory.    |
| ees an inventory of all your devices<br>Cey Management<br>such all your salterington keys                                         | ADD BY MACH<br>V SERIAL # CLOUD ACTIVATION KEY MAC ADDRESS                                                                                                    |
| ubscription Assignment<br>regin and incidity device and service<br>accorporate<br>aber and hange laters and sites for<br>versions | Add Cancel                                                                                                    |
| Jsers & Roles<br>tanage user access control to Anabe Central                                                                      |                                                                                                    |
| Certificates<br>Ins. edit and add certificates                                                                                    |                                                                                                    |
|                                                                                                    |                                                                                                    |

通过Cloud Activation Key添加设备后,同一个订单下的设备会自动同步至Central账号下

Please follow these steps to manually add devices to your Aruba Activate account.

- Step 1: Power up your Aruba device and ensure it has internet connectivity.
- Step 2: Obtain your Activation ID.
  - IAP Log into the Virtual Controller UI and navigate to the Maintenance tab.
  - MAS Log into the Console and issue the "show ver" command.

<u>ArubaOSSwitch</u> – Log into the Console and issue the "show activate provision" command.

<u>Controller</u> – Log into the Console and issue the "show activate activationkey" command. Command "activate get-activation-key" fetches the Activation ID if it's not already available. If the box is in factory-default state, the Activation ID is displayed in the auto-provisioning logs on console.

Step 3: Copy the Cloud Activation Key and enter it below along with the MAC address of the Aruba device.

IAP supported versions: 6.2.1.0-3.3.0.3 and above

MAS supported versions: 7.3 and above

ArubaOSSwitch supported versions: 16.02.0012 and above

上图为各类型设备获取Activation Key的方式

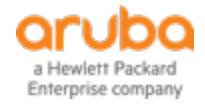

| <u>http</u>     | 3、通3                                                                      | <b>う</b><br>aruba | <b>Ctivat</b>                                                    | e账号                    | <b>添加</b><br><sup>/</sup>          | I                    | DEVICE<br>When you place<br>manually add it.<br>Aruba Cloud Act<br>DEVICES<br>ADD BY MAC/S<br>V SERIAL #<br>CG0013625<br>SG82G4905N<br>CN82FP40MC<br>CN82FP40MC | ACTIVATE USER NAME       | those devices will automatically appear in you but Activate credentials to synchronize your Cent y.  E PASSWORD | r Aruba Cer<br>tral account          Welcome to Aruba Activate         DECUDIOC         N E T W O R K S         Username:         Password:         Login         Request a Login |
|-----------------|---------------------------------------------------------------------------|-------------------|------------------------------------------------------------------|------------------------|------------------------------------|----------------------|----------------------------------------------------------------------------------------------------|--------------------------|----------------------------------------------------------------------------------------------------|----------------------------------------------------------------------------------------------------|
| 通道<br>← → c     | せ订单号申请<br>■ Secure   https://activate.arube<br>Bookmarks   □ E母入 😤 Q Form | Activ             | ate账号,Cel<br>egistration/#/device<br>일 & < < Q4rube China Centra | ntral中添加/              |                                    | 号后,<br>win Beijing B | 会自动同                                                                                                    | 步账号中的                    | り设备信息<br>EE - Under The H→ D appshapper.com                                                                     | Aruba Activate Login Request                                                                                                    |
| aruba           | Activate                                                                  | l)<br>ene         |                                                                  |                        |                                    |                      |                                                                                                    |                          | add devices   Help   Log out lijunii@hpe.com                                                                    | Organization:<br>First Name:                                                                                                    |
| AU - 3536 0     | andres (1 - 1000)                                                         |                   | •                                                                |                        |                                    |                      |                                                                                                    |                          | Move to Folder Whitelet CLI                                                                                     | Last Name:                                                                                                    |
| Serial. T       | MAC Address V Status V                                                    | Part W            | Part Description W                                               | Folder W               | Firmware T                         | Mode T               | First Seen TY AND                                                                                                    | Device _ V   Ship_ V     | ( THE BELLE   MARKED                                                                                            | E                                                                                                    |
| XY0191204       | 20:4C:03:0C:P9:00 provisioned                                             | AP-205H           | Parent Part Family                                               | ArubaSE                | 6.5.4.7-6.5.4.7_64                 | 52 JAP-VC            | 11/22/2016 10:19 AM_utul                                                                                                    | or@hpe.com-la            |                                                                                                    | Email:                                                                                                    |
| USF1K2R01D      | 20:4C:03:23:CB:D0 shipped                                                 | 71681A            | Aruba AP-303H-USF1                                               | ArubaSil               | 6.5.4.3-6.5.4.3_61                 | 59 JAP-VC            | 2/21/2018 3:02 AM dan                                                                                                    | whitehead@hpe            |                                                                                                    |                                                                                                    |
| USDCX2T06Y      | 20:4C:03:1A:F5:7F provisioned                                             | 3Y723A            | Aruba AP-203RP-USF1                                              | ArubaSE                | 6.5.4.3-6.5.4.3_61                 | 59 SAP-VC            | 8/13/2017 7:14 AM time<br>8/12/2017 10:38 RM time                                                                                                    | shy.bamhart@h8/1/2017    |                                                                                                    | Validation:                                                                                                    |
| USCBHRJ0TJ      | 20:4C:03:09:52:P9 shipped                                                 | JW293A            | RAP-3WN-USF1                                                     | ArubaSE                | 6.4.2.6-4.1.1.6_50                 | 09 JAP-VC            | 1/28/2017 12:11 AM gor                                                                                                    | Ion.cheng@hpe 11/15/2016 |                                                                                                    | Input a valid Serial/MAC combination or Purchase Order Number to Validate Access                                                                                                  |
| TWF3K5Y038      | 80:80:87:C0:01:2C provisioned                                             | J2357A            | Aruba AP-535-US                                                  | Central-Internal2      | 8.4.0.0-8.4.0.0_83                 | 8 IAP-VC             | 5/15/2018 6:15 PM                                                                                                    |                          |                                                                                                    | Facial Numbers                                                                                                    |
| 5G77GYY051      | F4:03:43:38:A5:00 provisioned                                             | 3L075A            | 3810                                                             | Attorjberg-LEG02       | KB.16.04.0011                      | MAS-PRI              | 8/31/2017 10:25 PM                                                                                                    | 7/20/2017                |                                                                                                    | Senai Number: MAC:                                                                                                    |
| 5G76GY208Q      | F4:03:43:34:42:80 shipped                                                 | 3L075A            | 3810                                                             | Anoejberg-LEGG2<br>BNC | RB.16.04.0011<br>09/12/16 KB.16.02 | PAS-PRI<br>00        | 0/31/2017 10:25 PM                                                                                                    | 6/9/2017                 |                                                                                                    | or                                                                                                    |
| SG75GY2D4R      | 00:FD:45:76:E5:00 provisioned                                             | 3L076A            | 3810                                                             | AHoejberg              | KB.16.04.0009                      | MAS-PRI              | 10/19/2017 4:33 PM                                                                                                    | 5/12/2017                |                                                                                                    | Purchase Order:                                                                                                    |
| SG75GY2048      | 00:FD:45:76:26:80 provisioned                                             | 3L075A            | 3810                                                             | AHoejberg              |                                    | MAS-PRI              | 10/26/2017 3:16 PM                                                                                                    | 5/12/2017                |                                                                                                    |                                                                                                    |
| 5074JQN08P      | F4(03:43:D6:F7:40 provisioned                                             | 31.322A           | 2930M-128                                                        | AHoeberg               | KB.16.04.0009                      | MAS-PRI              | 10/19/2017 4:33 PM<br>11/8/2017 4:41 PM                                                                                                    | 5/12/2017                |                                                                                                    |                                                                                                    |
| 5074GY20G8      | 00:FD:45:71:1A/80 provisioned                                             | 3L076A            | 3810                                                             | Kamel CHERIF           | KB.16.05.0003                      | MAS-PRI              | 8/1/2017 6:11 PM                                                                                                    | 7/25/2017                |                                                                                                    | Done Cancel                                                                                                    |
| SG74GYZD6T      | 00:FD:45:72:33:00 provisioned                                             | 3L076A            | 3810                                                             | JoshTriv               | KB.16.05.0004                      | MAS-PRI              | 8/30/2017 3:57 AM                                                                                                    | 4/20/2017                |                                                                                                    |                                                                                                    |
| SG68FLXRTX      | 94:18:82:A3:C4:40 shipped                                                 | 39727A            | Aruba 2920 24G PoE+ Switch                                       | ArubaSE                | WB.16.06.0006                      | SWITCH               | 12/6/2016 4:38 AM                                                                                                    | 4/20/2017                |                                                                                                    |                                                                                                    |
| SG66G4949F      | 1C:98:EC:E5:0F:00 provisioned                                             | 39821A            | Aruba \$406R zl2 Switch                                          | ArubaSE                |                                    | MAS-PRI              | 10/29/2016 4:44 AM                                                                                                    |                          |                                                                                                    | Welcome to Anthe Arthura                                                                                                    |
| SG65GYZ3TB      | 1C:98:EC:9A:07:00 provisioned                                             | 3L075A            | 3810                                                             | ArubaSE                | KB.16.03.0004                      | MAS-PRI              | 1/10/2017 9:39 PM                                                                                                    |                          |                                                                                                    | welcome to Aruba Activate                                                                                                    |
| Device sum      | mary                                                                      |                   |                                                                  | Designed by Design     | P. and an                          |                      |                                                                                                    | Province Inc. Francesco  |                                                                                                    |                                                                                                    |
| Total Operation |                                                                           |                   |                                                                  | Devices by Parci       | en loor                            |                      |                                                                                                    | Devices by Firmware      |                                                                                                    |                                                                                                    |
| AP:             | 3,536                                                                     |                   |                                                                  |                        | Others<br>BAD, TANK US             |                      |                                                                                                    |                          | Others                                                                                                    |                                                                                                    |
| Controller:     | 151                                                                       |                   |                                                                  |                        | RAP-3WN<br>SAP-305H-RW             |                      |                                                                                                    |                          | 6131<br>64264116                                                                                                | NETWORKS                                                                                                    |
| IAP:            | 2,374                                                                     |                   |                                                                  |                        | 844-3WNP-US<br>349-205H-US         |                      |                                                                                                    |                          | 6.1.3.1.3.0.0.0.3344<br>6.4.3.0.4.2.0.0.4945                                                                    | HEINORKS                                                                                                    |
| RAP:            | 510                                                                       |                   |                                                                  |                        | RAP-100-US                         |                      |                                                                                                    |                          | 65476547,5451<br>65446544,5280                                                                                  |                                                                                                    |
| undefined:      | 301                                                                       |                   |                                                                  |                        | RAP-120                            |                      |                                                                                                    |                          | 6.5.4.5.6.5.4.5.510<br>6.5.4.3.6.5.4.3.6101                                                                     | Username:                                                                                                    |
|                 |                                                                           |                   |                                                                  |                        |                                    |                      |                                                                                                    |                          |                                                                                                    | Paceword                                                                                                    |
| Order Detail    |                                                                           |                   |                                                                  |                        |                                    |                      |                                                                                                    |                          |                                                                                                    | Pasaworu.                                                                                                    |
| Internal:       | 1,936                                                                     |                   |                                                                  |                        |                                    |                      |                                                                                                    |                          |                                                                                                    | Login                                                                                                    |
| undefined:      | 8                                                                         |                   |                                                                  |                        |                                    |                      |                                                                                                    |                          |                                                                                                    |                                                                                                    |
| undefined:      | 37                                                                        |                   |                                                                  |                        |                                    |                      |                                                                                                    |                          |                                                                                                    | Request a Login Reset my password                                                                                                    |
| Standard Direct | 287                                                                       |                   |                                                                  |                        |                                    |                      |                                                                                                    |                          |                                                                                                    |                                                                                                    |
|                 | ,                                                                         |                   |                                                                  |                        |                                    |                      |                                                                                                    |                          |                                                                                                    |                                                                                                    |

a Hewlett Packard Enterprise company 4、通过Central APP进行注册添加

#### 这种添加方式没有32个设备的数量限制,但只限于苹果终端

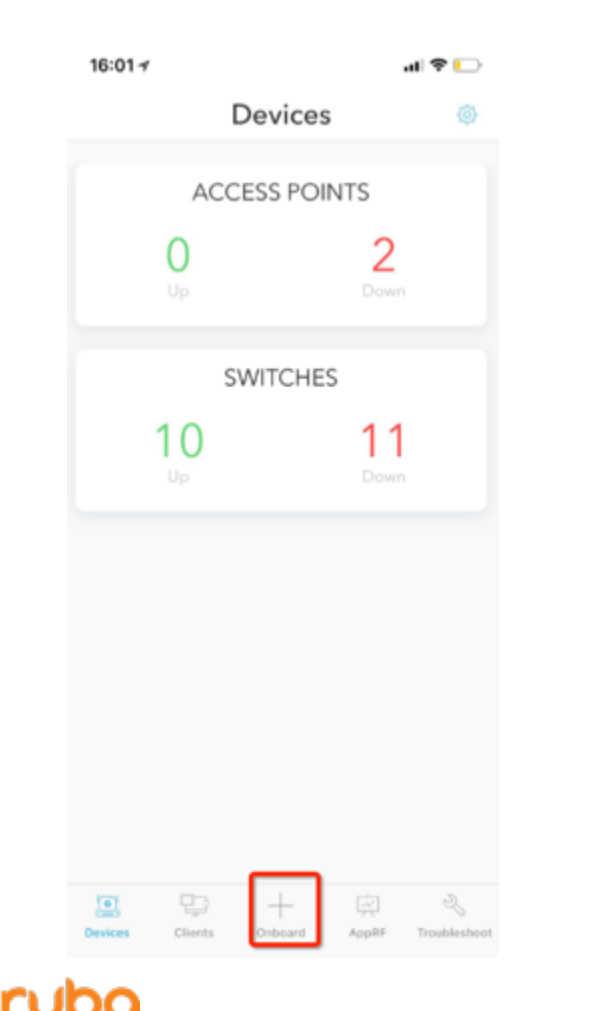

a Hewlett Packard Enterprise company

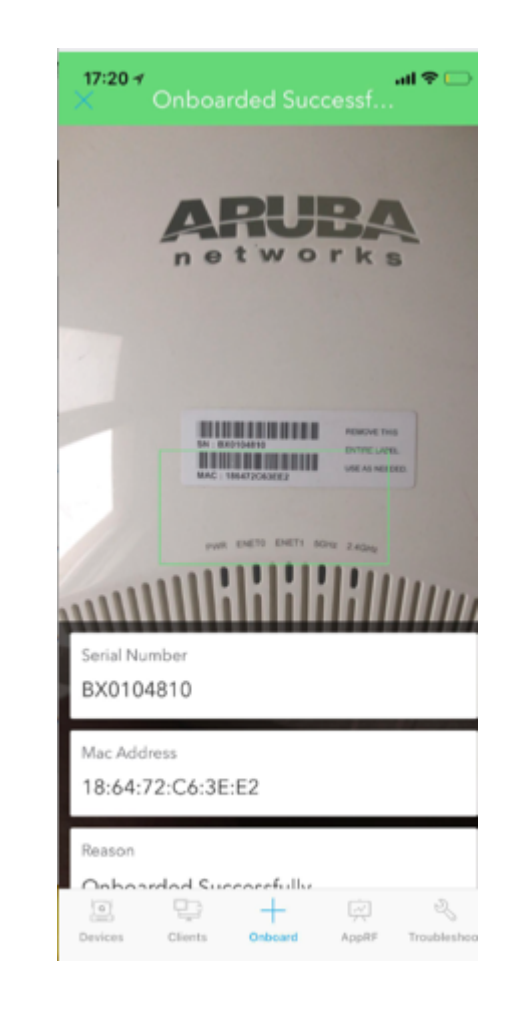

#### 观看操作视频

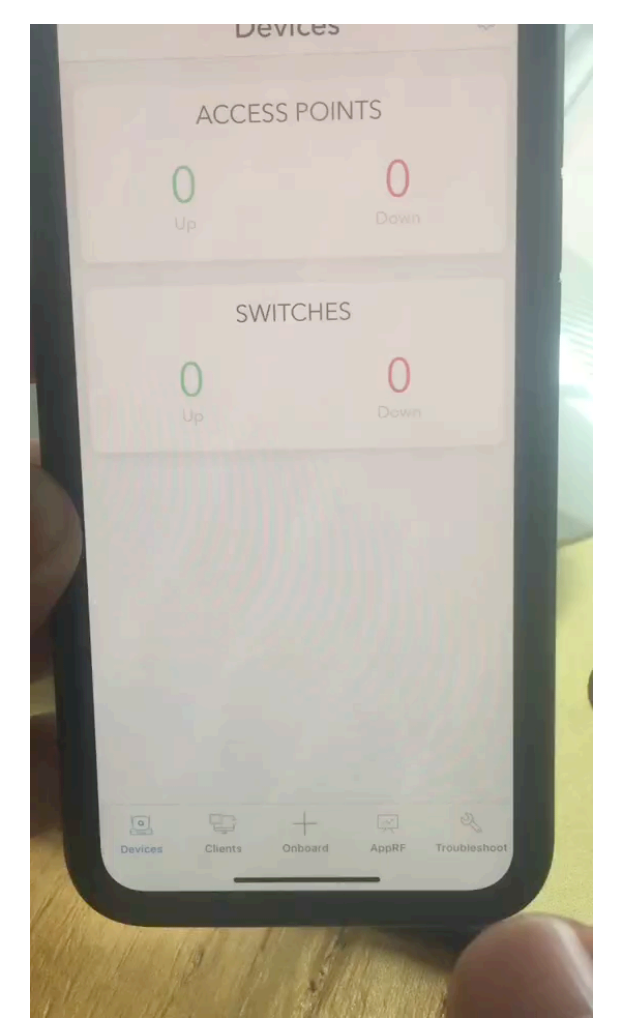

# 在Central平台对设备进行授权

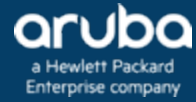

## Central授权的添加

#### orubo Central

GLOBAL SETTINGS

#### **KEY MANAGEMENT**

MANAGE KEYS

View and manage your subscription keys here. When you order new subscription keys, Aruba sends an email containing the keys to the address listed on the order. If you're lo you can't find it in this list, consult your Aruba reseller.

#### Manage Groups View, edit and add configuration groups

Device Inventory View an inventory of all your devices

Key Management Track all your subscription keys

Subscription Assignment Assign and modify device and service subscriptions

Labels and Sites Create and manage labels and sites for monitoring

Users & Roles Manage user access control to Aruba Central

Certificates View, edit and add certificates

|     | ₩ KEY NUMBER     | Υ TYPE          | EXPIRATION DATE | QUANTIT |  |
|-----|------------------|-----------------|-----------------|---------|--|
| 4   | ETVCY4XFTNA7SJQG | Service         | 10/20/2018      | 20      |  |
|     | EPDC7NHCOQRKXL7U | Device          | 10/20/2018      |         |  |
|     | EZM5GUS7F2HOSGEK | Device          | 10/20/2018      | 5       |  |
|     | EA27CHDQUMFAHGEC | Foundation-70XX | 10/20/2018      | 10      |  |
|     | EFXRV3T59YFJKXQJ | Foundation-72XX | 10/20/2018      | 2       |  |
| - 1 |                  |                 |                 |         |  |

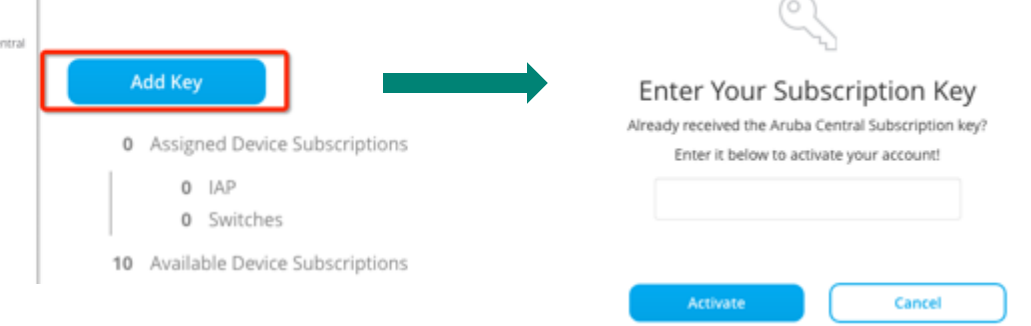

每一个账号默认有10个设备管理授权,20个service授权,10个防火墙管理授权,90天有效期。 正式购买授权通过 Add key添加

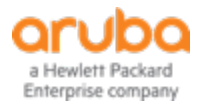

## 正式购买的授权会通过邮箱发送

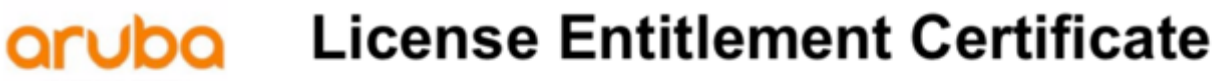

Please keep this document for future reference and as proof of your License To Use.

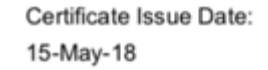

a Hewlett Packard Enterprise company

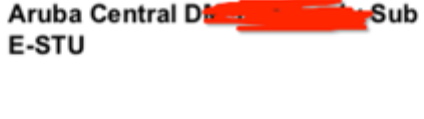

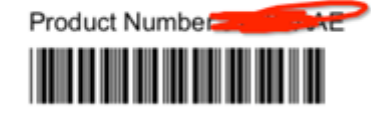

Product Quantity: 157

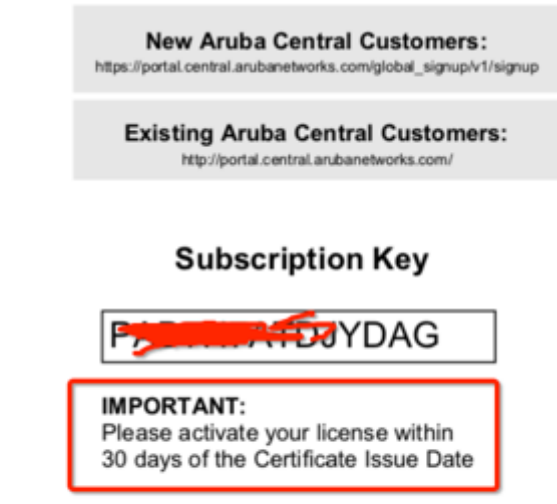

To activate your subscription key, go to:

注意需要在收到证书邮件30天之内在Central内激活

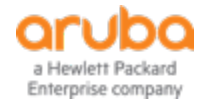

# 设备管理DM License的两种授权方式 (自动授权和手动授权)

#### 自动授权采用先到先得的机制,先上线的设备自动先获取授权

#### oruba Central

GLOBAL SETTINGS

Manage Groups View, edit and add configuration groups

Device Inventory View an Inventory of all your devices

Key Management Track all your subscription keys

Subscription Assignment Assign and modify device and service

Labels and Sites Create and manage labels and sites for monitoring

Users & Roles Manage user access control to Aruba Central

Certificates View, edit and add certificates

#### SUBSCRIPTION ASSIGNMENT

Aruba Central has following types of subscriptions: Device Management, Four Central and enables most functionality. Foundation License entitles the subscr networks, to be included in Presence Analytics, and to be monitored through Cla

Selecting Auto-Subscribe will automatically apply a Device Management subsa subscribed device that has an expired subscription will automatically be assigne that Foundation Licenses need to be manually applied to the Gateway devices a

#### DEVICE SUBSCRIPTIONS

AUTO SUBSCRIBE DEVICE SUBSCRIPTION KEYS (RECOMMENDED)

Keys are applied first come, first serve.

SELECT DEVICES

#### NETWORK SERVICE SUBSCRIPTIONS

DRAG AND DROP DEVICE(S) ONTO A SERVICE TO ASSIGN TO SELECT MULTIPLE DEVICES SHIFT+CLICK OR CTRL+CLICK TO REMOVE MULTIPLE DEVICES FROM A SERVICE, USE BATCH REMOVE

#### 手动授权可自定义选择需要授权或者解除授权的设备

| SUBSCRI                                                                                                    | PTION ASSIGNM                                    | FNT                                                                                                    |                   |                |  |  |  |  |  |  |  |  |
|----------------------------------------------------------------------------------------------------|--------------------------------------------------|----------------------------------------------------------------------------------------------------|-------------------|----------------|--|--|--|--|--|--|--|--|
| Aruba Central h<br>Central and ena<br>networks, to be                                                                                                    | APPLY SUBS<br>with auto-apply disabled, you'll n | APPLY SUBSCRIPTIONS<br>with auto-apply disabled, you'll need to manually select which devices you'll manage in Aruba Central |                   |                |  |  |  |  |  |  |  |  |
| Selecting Auto-S<br>subscribed devic                                                                                                    |                                                  | ▼ SERIAL #                                                                                                    | ₩ MAC             | <b>∀</b> MODEL |  |  |  |  |  |  |  |  |
| that Foundation                                                                                                    | YES YES                                          | BX0104810                                                                                                    | 18:64:72:C6:3E:E2 | IAP-224-RW     |  |  |  |  |  |  |  |  |
| DEVICE SL                                                                                                    |                                                  |                                                                                                    |                   |                |  |  |  |  |  |  |  |  |
| AUTO S<br>Keys a                                                                                                    | SAVE                                             |                                                                                                    |                   | C              |  |  |  |  |  |  |  |  |
| SELE                                                                                                    |                                                  |                                                                                                    |                   |                |  |  |  |  |  |  |  |  |
| NETWORK SERVICE SUBSCRIPTIONS<br>DRAG AND DROP DEVICE(S) ONTO A SERVICE TO ASSIGN<br>TO SELECT MULTIPLE DEVICES SHIFT+CLICK OR CTRL+CLICK<br>TO REMOVE MULTIPLE DEVICES FROM A SERVICE, USE BATCH REMOVE |                                                  |                                                                                                    |                   |                |  |  |  |  |  |  |  |  |

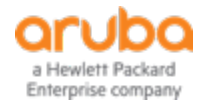

# 业务授权Service license以及防火墙Fnd License的授权方式

#### 可手动选择哪些设备需要Enable哪些业务授权(拖拽操作)

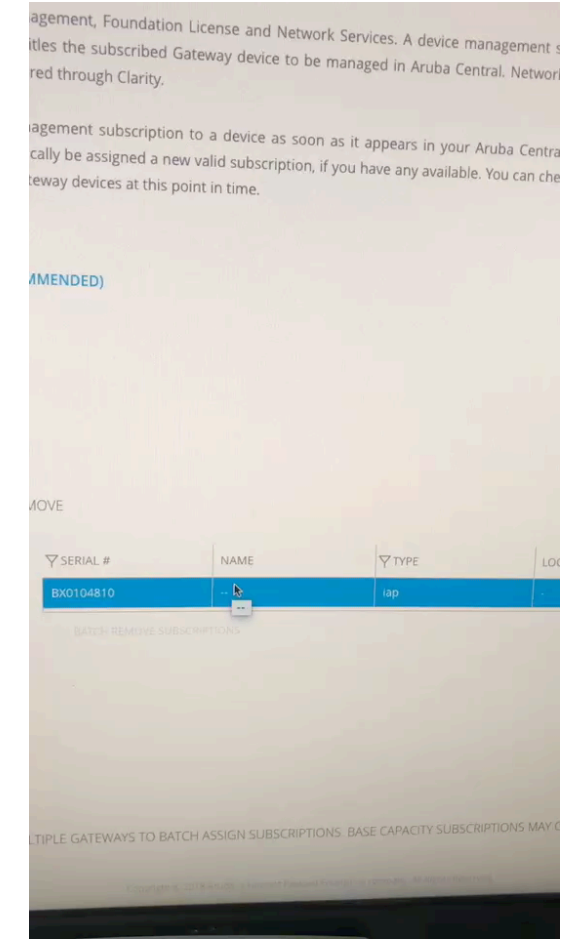

#### 防火墙授权需要手动选择防火墙设备,然后Assign Fnd授权

#### (注:目前SD-Branch还是由DM授权控制,但后续的版本很快升级后将由Fnd授权控制)

| Central<br>Central<br>Cucober StiTtmeds                                                                                       | Keys are appl                                                                                                    | Keys are applied first come, first serve. |                 |                       |                              |                         |                        |                                |              |  |  |
|----------------------------------------------------------------------------------------------------|----------------------------------------------------------------------------------------------------|-------------------------------------------|-----------------|-----------------------|------------------------------|-------------------------|------------------------|--------------------------------|--------------|--|--|
| Manage Groups<br>ven, set are add configuration prope<br>Device Inventory<br>ven at memory of al por device<br>Key Management | NETWORK SERVICE SUBSCRIPTIONS<br>DRAG AND DROP DEVICES) ONTO A SERVICE TO ASSIGN<br>TO SELECT MULTIPLE DEVICES SHIFT+CUCK OR CTRL+CLICK<br>TO REMOVE MULTIPLE DEVICES FROM A SERVICE, USE BATCH REMOVE |                                           |                 |                       |                              |                         |                        |                                |              |  |  |
| Track all your subscription keys                                                                                              | SUBSCRIPTIONS                                                                                                    | DEVICES                                   |                 | ∇ OPDAL #             | NAME                         | V TVPF                  | LOCATION               | SERVICES                       |              |  |  |
| Subscription Assignment                                                                                                    | ALL DEVICES                                                                                                    | 150                                       | 00              | 000013625             | HESS GREEGATEWAY FL          | her                     | Hefei China            | 0                              |              |  |  |
| Labels and Sites                                                                                                    | NO SUBSCRIPTIONS                                                                                                    | 155                                       |                 | 5G82G4905N            | HFESS-SWOR-Core-F1DC         | setch                   | Hefel, China           |                                |              |  |  |
| Create and manage labels and uses for<br>monitoring                                                                           | Clarity                                                                                                    | 1                                         |                 | CNR2FP40MC            | HFESS-SW07-ACCESS-F7         | switch                  | Hefel, China           | 0                              |              |  |  |
| Users & Roles                                                                                                    | Cloud Guest                                                                                                    | 1                                         |                 | CN82FP40KY            | HFESS-SW06-ACCESS-F6         | switch                  | Hefel, China           | 0                              |              |  |  |
| Carelficator                                                                                                    | Presence Analytics                                                                                                    | 3                                         | DRAS            | CN82FP408C            | HFESS-SW05-ACCESS-F5         | switch                  | Hefel, China           | 0                              |              |  |  |
| Vex, edit and add sentificates                                                                                                | 20 TOTAL SUBSCRIPTIONS                                                                                                    |                                           |                 | CNF2IQ51NW            | HFESS-AP097-L07-R701         | lap                     | Hefel, China           | 0                              |              |  |  |
|                                                                                                    | 13 AVAILABLE                                                                                                    |                                           |                 | CN82FP40x8            | HFESS-SW03-ACCESS-F3         | switch                  | Hefel, China           | 0                              |              |  |  |
|                                                                                                    |                                                                                                    |                                           |                 | CN82FP4040            | HFESS-SW02-ACCESS-F2         | switch                  | Hefel, China           | 0                              |              |  |  |
|                                                                                                    | GATEWAY SUB                                                                                                    | SCRIPTIONS                                |                 |                       |                              |                         |                        |                                | 159 Device)d |  |  |
|                                                                                                    | DEVICE ASSIGNMENT<br>ASSIGN SUBSCRIPTIONS                                                                                                    | STO YOUR GATEWAYS HER                     | RE. SELECT MULT | TIPLE GATEWAYS TO BAT | TCH ASSIGN SUBSCRIPTIONS. BA | SE CAPACITY SUESCRIPTIO | NS MAY ONLY BE APPLIED | TO MODEL 7005 GATEWAYS.        |              |  |  |
|                                                                                                    | ASSIGNMENT                                                                                                    | Ϋ́s                                       | ERIAL NUMBER    |                       | 7 MAC ADOR                   | MODEL                   |                        | GROUP                          |              |  |  |
|                                                                                                    | UNASSIGNED                                                                                                    | • 00                                      | 0013625         |                       | 00.08.86.DE7A.80             | 7010-#W                 |                        | Anhui Helei ShuShan Holidayinn |              |  |  |
|                                                                                                    | UNASSIGNED                                                                                                    | <b>v</b> co                               | 0013842         |                       | 00.08.86.DE.8E.00            | 7010-#W                 |                        |                                |              |  |  |
|                                                                                                    | Foundation                                                                                                    |                                           |                 |                       |                              |                         |                        |                                | 2 Device00   |  |  |

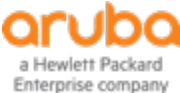

# 防火墙、交换机、AP在Central的上线过程

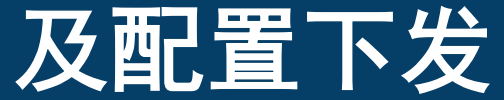

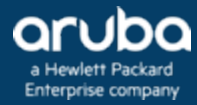

# Central基本操作–Dashboard仪表盘

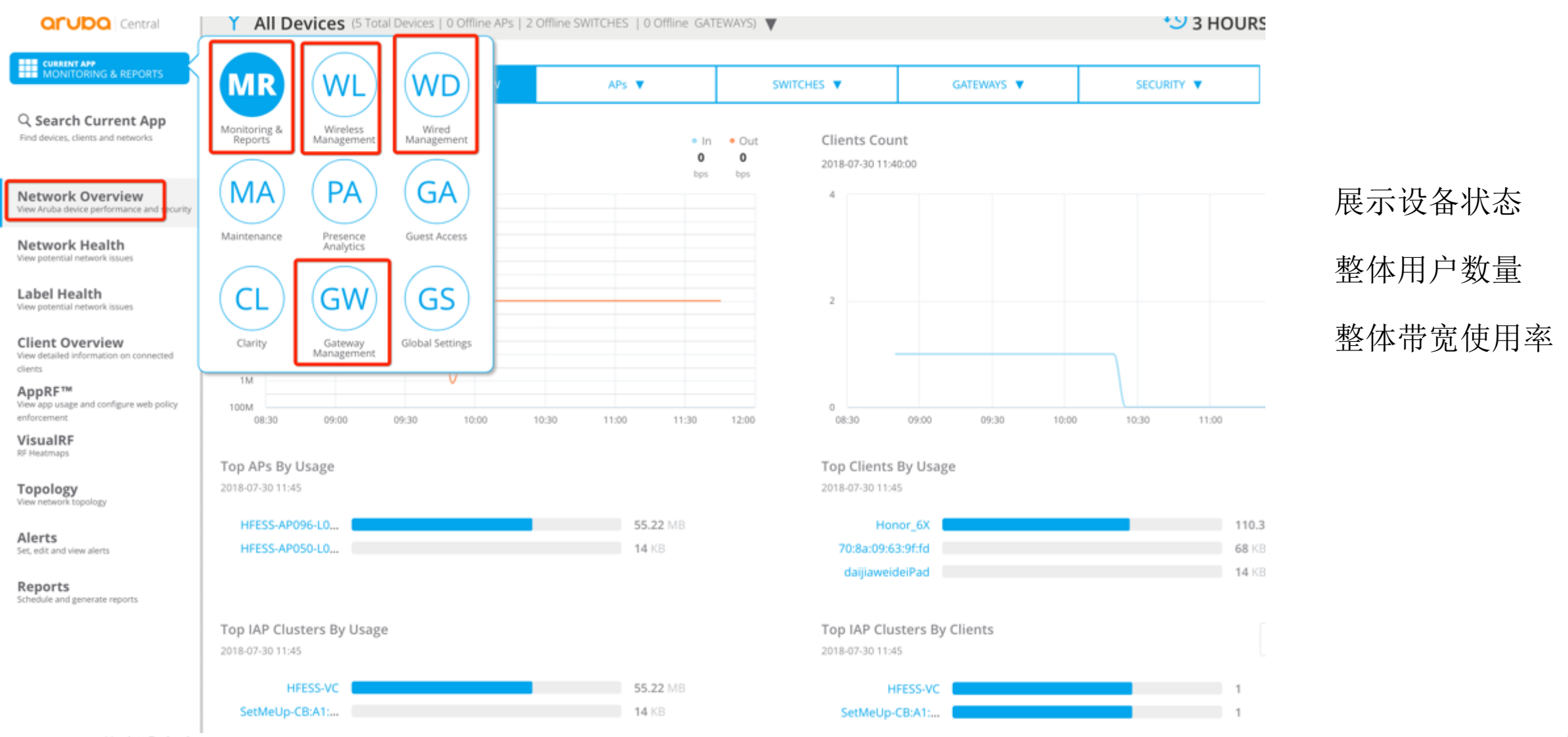

## 一、SD-Branch如何上云及如何云端配置

1、手动将SD-Branch的版本升级至ArubaOS\_70xx\_8.1.0.0-1.0.0.0\_65602 下载地址: 链接: https://pan.baidu.com/s/190UeoaUCwEOyJHUnTgn1Iw 密码: wvid

版本导入后, Write erase all, 保证设备默认出厂设置启动

2、将SD Branch的设备序列号及Mac地址导入Central 3、IHG目前主要用到的防火墙型号为7010和7030,7010最大并发用户2K,7030最大4K

|                                                                 | DEVICE IN                                                       | IVENTORY                                      |                                                                  |                                                                          |                                                        |                         |                                                          |                                                                                                    |                           |                         |              |                    |   |   |               |   |  |
|-----------------------------------------------------------------|-----------------------------------------------------------------|-----------------------------------------------|------------------------------------------------------------------|--------------------------------------------------------------------------|--------------------------------------------------------|-------------------------|----------------------------------------------------------|----------------------------------------------------------------------------------------------------|---------------------------|-------------------------|--------------|--------------------|---|---|---------------|---|--|
| GLOBAL SETTINGS                                                 | When you place an<br>your inventory, you<br>need to add more th | order for new devices<br>can manually add it. | s, those devices wil<br>Aruba Central allo<br>an use the Aruba C | l automatically appea<br>ws you to add up to 3<br>loud Activation Key to | r in your Aruba Centr<br>2 devices manually b<br>do so | ral invent<br>y enterin |                                                          | DEVICE INVENTORY<br>When you also an order for any devices, these devices will automatically appear in your for the Central Inventory and the order is an order of |                           |                         |              |                    |   |   |               |   |  |
| Manage Groups<br>View, edit and add configuration groups        | DEVICES                                                         |                                               | GLOBAL SETTINGS                                                  | vour inver<br>need to a ADD DEVICES                                      |                                                        |                         |                                                          |                                                                                                    |                           |                         |              |                    |   |   |               |   |  |
| Device Inventory<br>View an inventory of all your devices       |                                                                 |                                               |                                                                  |                                                                          |                                                        |                         | New, edit and add configuration groups                   | anage Groups<br>w, edit and add configuration groups<br>DEVIC                                                                                                    |                           |                         |              |                    |   |   |               |   |  |
| Key Management                                                  | ADD BY MAC/SN                                                   | ADD WITH CLOUD /                              | ACTIVATION KEY                                                   | ADD USING ACTIVATE                                                       |                                                        |                         | Device Inventory<br>New an inventory of all your devices | 400.84                                                                                                    | SERIAL NUMBER             |                         | N            | MC ADDRESS         | ר |   |               |   |  |
| Track all your subscription keys                                | ∀ SERIAL #                                                      | ∀ MAC                                         | <b>∀</b> TYPE                                                    | IP                                                                       | NAME                                                   | LABELS                  | Key Management                                           |                                                                                                    | SERIAL NUMBER             |                         | N            | MAC ADDRESS        | J |   |               |   |  |
| Subscription Assignment<br>Assign and modify device and service | <ul> <li>CNF2K2S15X</li> </ul>                                  | 24:F2:7F:CB:A1:B2                             | iap                                                              | 10.14.10.158                                                             | HFESS-AP050-L03                                        | 0                       | Subscription Assignment                                  | Y SERIAL I                                                                                                    | SERIAL NUMBER             |                         | N            | AAC ADDRESS        |   |   |               |   |  |
| subscriptions                                                   | <ul> <li>CNF2K2521R</li> </ul>                                  | 24:F2:7F:CB:A8:32                             | iap                                                              | 10.14.10.157                                                             | HFESS-AP096-L06                                        | 0                       | Labels and Sites                                         | CNF2K     CNF2K                                                                                                    | SERIAL NUMBER             |                         | -            | AAC ADDRESS        |   |   |               |   |  |
| Create and manage labels and sites for<br>monitoring            | CNDGK25232                                                      | 44:48:C1:CB:E1:1C                             | iap                                                              | 192.168.40.6                                                             | 44:48:c1:cb:e1:1c                                      | 0                       |                                                          | CNDG                                                                                                    |                           |                         | -            |                    |   |   |               |   |  |
| Users & Roles                                                   | CNDFK2SSTF                                                      | 44:48:C1:C8:B6:BC                             | iap                                                              | 10.64.32.23                                                              | test                                                   | 0                       | Users & Roles                                            | CNDFk                                                                                                    | SERIAL NUMBER MAC ADDRESS |                         |              |                    |   |   |               |   |  |
|                                                                 | • CU0206278                                                     | 94:B4:0F:CE:F7:9A                             | iap                                                              | 192.168.40.7                                                             | 94:b4:0f:ce:f7:9a                                      | 0                       | Familificates                                            | • CU020                                                                                                    | + 5 more rows             | J                       |              |                    |   |   |               |   |  |
| Certificates<br>View, edit and add certificates                 | CN78FP49FR                                                      | 94:F1:28:4D:75:C0                             | switch                                                           | 10.64.32.25                                                              | HP-2530-24G-PoEP                                       | 0                       | Few, edit and add certificates                           | <ul> <li>CN78F</li> </ul>                                                                                                    |                           |                         |              |                    |   |   |               |   |  |
|                                                                 | • CN78HL22V7                                                    | F4:03:43:F5:25:C0                             | switch                                                           |                                                                          |                                                        | 0                       |                                                          | ● CN78⊢                                                                                                    |                           |                         |              |                    |   |   | OK            |   |  |
|                                                                 | <ul> <li>SG71GPT0SH</li> </ul>                                  | 00:FD:45:38:E2:00                             | switch                                                           | 10.64.32.15                                                              | HP-Switch-5406Rzl2                                     | 0                       |                                                          | <ul> <li>SG71GP105H</li> </ul>                                                                                                    | 00:HD:45:38:E2:00         | switch                  | 10.64.32.15  | HP-Switch-5406Hztz | 0 | 0 | 5400H(JL002A) | 1 |  |
|                                                                 | CNF5JSS0YL                                                      | 24:F2:7F:CB:14:A2                             | iap                                                              |                                                                          |                                                        | 0                       |                                                          | <ul> <li>CNFSJSSOVL</li> <li>CG0012842</li> </ul>                                                                                                    | 24.F2:7F:CB:14:A2         | iap<br>controllari/Cata |              |                    | 0 | 0 | IAP-305-RW    | E |  |
|                                                                 | • CG0013842                                                     | 00:0B:86:DE:8E:00                             | controller[Gate                                                  | 10.14.10.254                                                             | HFESS-GW1                                              | 0                       |                                                          | • 000013642                                                                                                    | 00.00.00.00.000           | controller(calle        | 10.14.10.234 | HICSS-GWT          |   |   | 7010-80       |   |  |

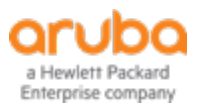

# SD-Branch如何上云及如何云端配置

3、在云端对SD-Branch进行授权

授权有两种模式,自动授权和手动授权,自动授权采用授权先到先得的机制,只要系统里已经添加了license, 设备只要一上线,会自动给予授权。手动授权需要手工选择设备进行授权,如图2

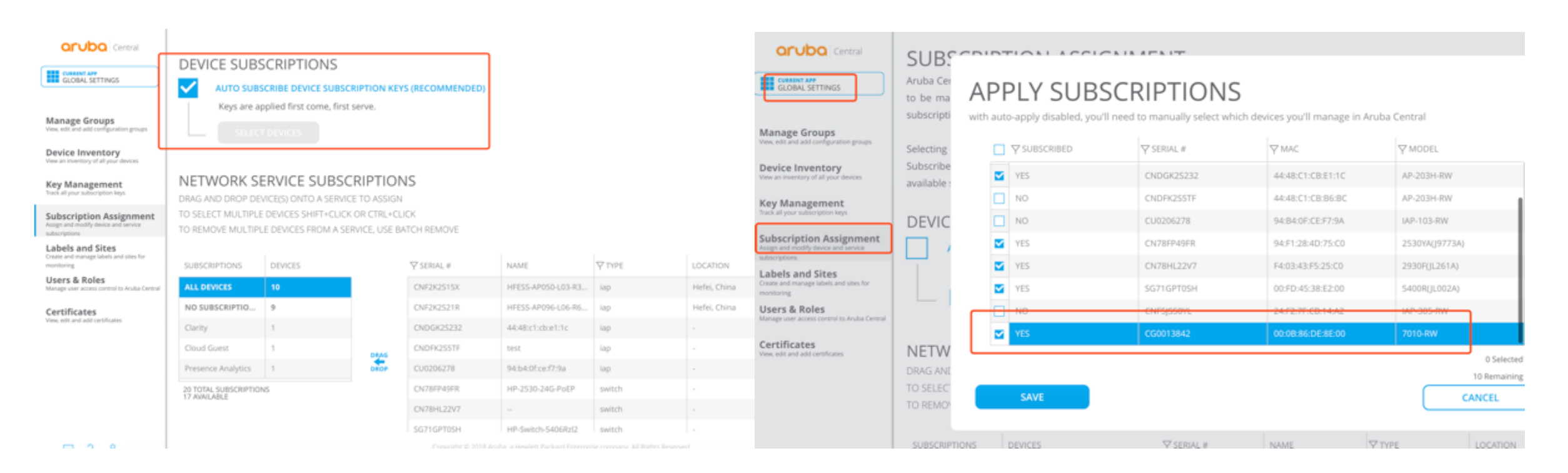

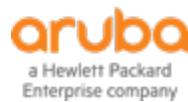

### SD-Branch如何上云及如何云端配置

 4、 上线分两种情况: 动态地址及静态公网IP,如果SD-Branch位于公网出口,连接运营商线路,是分配的动态上网地址, SD-Branch启动后会自动执行ZTP操作,默认从vlan 4094获取地址,和Aruba Activate以及aruba central 通信,最后在central上线

静态公网IP。需要SD-Branch启动后,进入wizard向导模式,手工配置SD-Branch IP地址及掩码网关DNS。 注: SD-Branch必须为出厂设置启动后才可以与Central建议连接,除了Static-Activate外,不可以有任何本地配置。

| Aruba Networks                                             |                                                                     | [02:17:57]:Sraiting O2 Selvices [ OV ]                                                                                                    |
|------------------------------------------------------------|---------------------------------------------------------------------|----------------------------------------------------------------------------------------------------|
| Aruba05 Version 6.5.4.7 (build 64552 / label #64552)       |                                                                     |                                                                                                    |
| wilt by adbuild@pr-hon-build@7 on 2018-04-21 at 18:        | SS:09 UTC (acc version 4.4.5)                                       |                                                                                                    |
| (c) Copyright 2018 Hewlett Packard Enterprise Develo       | oment LP.                                                           |                                                                                                    |
|                                                            |                                                                     | Starting auto provisioning                                                                                                    |
| <pre>welcome to Aruba Networks - Arub</pre>                | a A7818 >>>>>                                                       | Union and a balanching and a set of the set of a set of the set of the set of |
|                                                            |                                                                     | Using port gigabitethernet 0/0/15 for auto provisioning                                                                                                    |
| [85:15:59]:Probing for EEPROM devices                      | [ 0K ]                                                              | Initiated DHCP, awaiting DHCP response                                                                                                    |
| [05:16:00]:Probing for real-time clock                     | [ 0K ]                                                              |                                                                                                    |
| [05:16:00]:Initializing LCD module                         | [ 0K ]                                                              |                                                                                                    |
| [05:16:00]:Uncompressing core image files                  | [ 0K ]                                                              | Auto-provisioning is in progress. Choose one of the following options to override or debug                                                                                                    |
| [05:16:40]:Extracting corefs                               | [ 0K ]                                                              | lamble debugt . Eachle such association debug land                                                                                                    |
|                                                            |                                                                     | enable-debug' : Enable auto-provisioning debug logs                                                                                                    |
| [05:16:42]:Enabling watchdog                               | [ 0K ]                                                              | 'disable-debug' : Disable auto-provisioning debug logs                                                                                                    |
| [05:16:42]:Starting device manager                         |                                                                     | Istatic activatel Drowides sustanization for static on DDDAE in accimpant lloss activate                                                                                                    |
|                                                            |                                                                     | Static-activate : Provides customization for static or PPPOE ip assignment. Uses activate                                                                                                    |
| Performing eUSB Flash fast test                            | [ DONE ]                                                            | 'mini-setup' : Stop auto-provisioning and start mini setup dialog for branch role                                                                                                    |
| [ 0K ]                                                     |                                                                     | Ifull cotupt                                                                                                    |
| [05:16:43]:Mounting flash                                  | [ OK ]                                                              | The second state of a state of the second state of the second stat |
| [05:16:44]:Initializing 511MB as swap on zRam0             | [ 0K ]                                                              | Inter Option (partial string is acceptable): static-activate                                                                                                    |
| [05:16:46]:Turning swap GN on zRAMB                        | [ OK ]                                                              | Enter Holink Vian TP assignment method (staticionnoe), static                                                                                                    |
| PoE firmware                                               | L OK J                                                              | incer openik ven ar ossagiment method (state pppoe), state                                                                                                    |
| [05:16:52]:Checking system inventory                       | LOKI                                                                | inter Uplink Vlan Static IP address: 36.7.188.30                                                                                                    |
| [05:16:52]:Installing ancillary FS                         | LOKI                                                                | Inter Unlink Vian Static TP netwask: 255,255,255,8                                                                                                    |
| Performing integrity check on ancillary partition 0        | LOKI                                                                |                                                                                                    |
| kunning startup script from /flash [ UK ]                  |                                                                     | inter IP default gateway: 36.7.188.1                                                                                                    |
| Inc. 16. 641. Balance Courses Have askeds (Tabase sources) |                                                                     | Enter DNS IP address: 202,103,39,2                                                                                                    |
| [05:10:34]:Meboot Cause: User reboot (Intent:Cause:r       | egister /8:80:54:80)                                                |                                                                                                    |
| (05:16:55) Onlation the Ontohores                          | L M J                                                               |                                                                                                    |
| [05:16:56] Destorion the database                          | low 1                                                               | Auto-provisioning is in progress. Choose one of the following options to override or debug                                                                                                    |
| [85:17:88]:Generating SSI keys                             | fox 1                                                               | langhla dahual . Eachla suta annuisianing dahua lang                                                                                                    |
| [85:17:00]:Initializing TPM and certificates               | [ OK ]                                                              | enable-debug : Enable auto-provisioning debug togs                                                                                                    |
| [85:17:25]:Checking for configuration upprade              | LOK 1                                                               | 'disable-debug' : Disable auto-provisioning debug logs                                                                                                    |
| [85:17:27]:rc5 Done(89 sec)                                |                                                                     | Intertigence in a provider sustanization for static or DDDAE in assignment lists activate                                                                                                    |
|                                                            |                                                                     | static-activate : Provides customization for static or PPPOE ip assignment. Uses activate                                                                                                    |
| [05:17:27]:Starting OS services                            | [ 0K ]                                                              | 'mini-setup' : Stop auto-provisioning and start mini setup dialog for branch role                                                                                                    |
|                                                            |                                                                     | "full-seture" . Ston auto-provisioning and start full setup dialog for any role                                                                                                    |
|                                                            |                                                                     | ruce-secup is stop auto-provisioning and scare ruce secup usating for any ruce                                                                                                    |
| Starting auto provisioning                                 |                                                                     | Enter Option (partial string is acceptable):                                                                                                    |
| Using port gigabitethernet 0/0/15 for auto provision       | ing                                                                 | Operation may not take effect until a reboot                                                                                                    |
| Initiated DHCP, awaiting DHCP response                     |                                                                     | operation may not can entree antick a reboot                                                                                                    |
|                                                            |                                                                     |                                                                                                    |
| Auto-provisioning is in progress. Choose one of the        | following options to override or debug                              | curl: (6) Couldn't resolve host 'device.arubanetworks.com'                                                                                                    |
| 'enable-debug' : Enable auto-provisioning debug            | logs                                                                | Deputation Dependence and received from Antionate will not be often 70 seconds                                                                                                    |
| 'disable-debug' : Disable auto-provisioning debu           | g logs                                                              | Provisioning Parameters not received from Activate, witt retry after 30 seconds                                                                                                    |
| 'static-activate' : Provides customization for             | static or PPPOE ip assignment. Uses activate for master information | curl: (6) Couldn't resolve host 'device.arubanetworks.com'                                                                                                    |
| "mini-setup" : Stop auto-provisioning and sta              | int mini setup dialog for branch role                               | Drouisianing Decemptors not received from Activate will retry after 20 seconds                                                                                                    |
| 'full-setup' : Stop auto-provisioning and sta              | int full setup dialog for any role                                  | Provisioning Parameters not received from Activate, witt retry after 30 seconds                                                                                                    |
| inter Option (partial string is acceptable) static-        | activate                                                            |                                                                                                    |

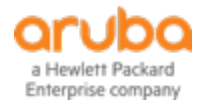

### SD-Branch上线后进行云端配置

### 5、将SD-Branch从默认分组加入我们配置的分组

GROUPS

MANAGE GROUPS

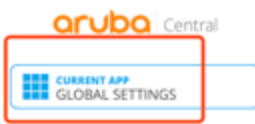

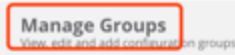

Device Inventory View an inventory of all your devices

Key Management Track all your subscription keys

Subscription Assignment Assign and modify device and service subscriptions

Labels and Sites Create and manage labels and sites for monitoring

Users & Roles Manage user access control to Aruba Central

Certificates View, edit and add certificates

| UNASSIGNED DEVICES 1             |  |
|----------------------------------|--|
|                                  |  |
| Anhui-Hefei-ShuShan-HolidayInn 3 |  |
| default 4                        |  |
| TG template 0                    |  |

DRAG AND DROP CLUSTERS AND SWITCHES BETWEEN GROUPS

TO SELECT MULTIPLE DEVICES SHIFT+CLICK OR CTRL+CLICK

Group policies will be automatically applied as you add switches and IAP clusters to a group.

|  | TNAME              | 7 LOCATION  | 7 TYPE | Y SERIAL # | T MAC ADDR.       |
|--|--------------------|-------------|--------|------------|-------------------|
|  | HFESS-GW1          | 1           | мс     | CG0013842  | 00:0b:86:de:8e:00 |
|  | HFESS-VC           | Hefei,China | VC     | CNF2K2S21R | 24:f2:7f:cb:a8:32 |
|  | HP-2530-24G-PoEP   |             | HPPC   | CN78FP49FR | 94:f1:28:4d:75:c0 |
|  | HP-Switch-5406Rzl2 | <i>i</i>    | HPPC   | SG71GPT0SH | 00:fd:45:38:e2:00 |
|  | IHG-InternalCentr  |             | VC     | CU0206278  | 94:b4:0f:ce:f7:9a |
|  | SetMeUp-CB:A1:B2   | Hefei,China | VC     | CNF2K2S15X | 24:f2:7f:cb:a1:b2 |
|  | SetMeUp-CB:B6:BC   |             | VC     | CNDFK2S5TF | 44:48:c1:cb:b6:bc |
|  | SetMeUp-CB:E1:1C   |             | VC     | CNDGK25232 | 44:48:c1:cb:e1:1c |

A group is the primary configuration element in Aruba Central. Aruba IAPs are automatically organized into clusters, which allows IAPs to work together as a virtual WLAN controlle

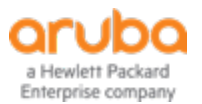

Central基本操作 – 防火墙管理及云端

#### 1、选择Gateway管理模块

a Hewlett Packard Enterprise company

#### 2、选择需要配置的分组或防火墙设备,配置可以基于分组也可以

基于设备,建议除了hostname和system ip,其它基于分组进行配置

| Central                                            | THG-HeFei-               | GuestGateway (1 To         | otal Devices   0 Down AF | Ps   0 Down SWI   | orubo Central                             |                            | R GATEWAY MANAG               | SEMENT<br>StGateway (1 To       | otal Devices                   | 0 Down A | Ps   0 Down SWITC |
|----------------------------------------------------|--------------------------|----------------------------|--------------------------|-------------------|-------------------------------------------|----------------------------|-------------------------------|---------------------------------|--------------------------------|----------|-------------------|
| GATEWAY MANAGEMENT                                 | (MR) (W                  |                            | ent GRE Tunnels          | Bulk configurat   | GATEWAY MANAGEMENT                        |                            | TER LISTING                   |                                 |                                | unnels   | Bulk configuratio |
| Search Current App                                 | Monitoring & Wire        | eless Wired                | POLICY MODE              | NATIVE VI.        | ् Search Current App                      | GROUPS A                   | ll Groups (4)                 | Andrei Madal Churchene A        | telidardan                     |          |                   |
| THE SERVICE, OFFICE SHE TESTORETER                 | Reports mailing          |                            | inobe                    |                   | Find devices, clients and networks        | TG 5400Core<br>default     | Switch                        | Annui-Hetei-Shushan-F<br>kktest | lolidayinn                     | MODE     | NATIVE VL         |
| Interfaces<br>Set Interfaces, DHCP, NAT parameters | (MA) $(P)$               | A) (GA)                    |                          |                   | Interfaces                                | GATEWAYS<br>Anhui-Hefei-Sh | u   IHG-HeFei-Gues            | t                               |                                | trunk    |                   |
| WAN<br>Set uplink, path steering policies          | Maintenance Pres<br>Anal | ence Guest Access<br>vtics |                          |                   | WAN                                       | GE-0/0/                    | Anhui-Hefei-ShuS<br>2 Enabled | ihan-HolidayInn   IHG-HeFe      | ei-GuestGateway<br>Not-defined | access   |                   |
| VPN<br>Set IPSec encryption parameters             | CL G                     | M GS                       |                          |                   | Set uplink, path steering policies        | GE-0/0/                    | 3 Enabled                     | ~                               | Not-defined                    | access   |                   |
| Routing                                            | Clarity Gate             | eway Global Settings       |                          |                   | VPN<br>Set IPSec encryption parameters    | GE-0/0/                    | 4 Enabled                     | ~                               | Not-defined                    | access   | **                |
| Security                                           | Mariag                   | ement                      |                          |                   | Routing<br>Set routing parameters         | GE-0/0/                    | 5 Enabled                     | -                               | Not-defined                    | access   |                   |
| Set advanced security parameters                   | Port Channel             |                            |                          |                   | Security                                  | +                          |                               |                                 |                                |          |                   |
| System<br>Manage advanced system settings          | NAME                     | MEMBERS                    | PROTOCOL                 | TRUSTED           | Set advanced security parameters          |                            |                               |                                 |                                |          |                   |
| High Availability                                  |                          |                            |                          |                   | System<br>Manage advanced system settings | Port Ch                    | annel                         |                                 |                                |          |                   |
| Set redundancy parameters                          |                          |                            |                          | High Availability | NAME                                      |                            | MEMBERS                       | PROTOC                          | DL                             | TRUSTED  |                   |
| aruba                                              |                          |                            |                          |                   | and community from the state of           |                            |                               |                                 |                                |          |                   |

### Central基本操作 – 防火墙配置下发(接口、VLAN)

| Central                                                    | FILTER GATEWAY MANAGEMENT<br>IHG-HeFei-GuestGateway (17 | Total Devices   0 Down APs   0 Down SWITCHES   0 Down | aruba Central                                      | FILTER GATEWAY MANAGEMENT<br>IHG-HeFei-GuestGateway (1 Total Devices   0 Down APs   0 Down SWITCHES   0 Dowr |
|------------------------------------------------------------|---------------------------------------------------------|-------------------------------------------------------|----------------------------------------------------|----------------------------------------------------------------------------------------------------|
| GATEWAY MANAGEMENT                                         | Ports VLANs DHCP Pool Managem                           | nent GRE Tunnels Bulk configuration upload            |                                                    |                                                                                                    |
|                                                            | GE-0/0/0                                                |                                                       | GATEWAY MANAGEMENT                                 | Ports VLANs DHCP Pool Management GRE Tunnels Bulk configuration upload                                       |
| Q Search Current App<br>Find devices, clients and networks | Admin state:                                            |                                                       |                                                    | VLANS                                                                                                    |
| Interfaces<br>Set Interfaces, DHCP, NAT parameters         | Speed:                                                  | auto 💙 Mbps                                           | Find devices, clients and networks                 | NAME ID(S)                                                                                                   |
| WAN<br>Set uplink, path steering policies                  | Duplex:                                                 | auto 🗸                                                |                                                    | VLAN0002 2                                                                                                   |
| VPN<br>Set IPSec encryption parameters                     | PoE:                                                    |                                                       | Interfaces<br>Set Interfaces, DHCP, NAT parameters | VLAN0088 88                                                                                                  |
| Routing                                                    | Trust                                                   |                                                       | WAN                                                | VLAN0500 500                                                                                                 |
| Set routing parameters                                     | Palies                                                  |                                                       | Set uplink, path steering policies                 | VLAN0999 999                                                                                                 |
| Sustem                                                     | Poncy.                                                  | Not-defined                                           | VPN<br>Set IPSec encryption parameters             | VLAN1000 1000                                                                                                |
| Manage advanced system settings                            | Mode:                                                   | Access 💙                                              |                                                    | VI AN1001 1001                                                                                               |
| High Availability<br>Set redundancy parameters             | VLAN:                                                   | 4094 🗸                                                | Set routing parameters                             |                                                                                                    |
|                                                            | VLAN trust:                                             | ¥                                                     | Security<br>Set advanced security parameters       | +                                                                                                    |
|                                                            | VLAN policy:                                            | -None-                                                | System<br>Manage advanced system settings          |                                                                                                    |
|                                                            | Description:                                            | GE0/0/0                                               | High Availability<br>Set redundancy parameters     |                                                                                                    |

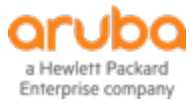

Central基本操作 – 防火墙配置下发(IP、路由)

| aruba Central                                                           |           | TEWAY MANAGEMENT<br>eFei-GuestGateway | (1 Total Devices   0 Down | APs   0 Down SWITCHES    | 0 Down G/ |                                                                         | <b>∀</b> <sup>∎</sup> | ITER GATEWAY MANAGEMEN<br>IG-HeFei-GuestGa | nteway (1 Total Dev | vices   0 Down APs   0 | Down SWITCHE | S   0 Down GATEWAYS) | v       |
|-------------------------------------------------------------------------|-----------|---------------------------------------|---------------------------|--------------------------|-----------|-------------------------------------------------------------------------|-----------------------|--------------------------------------------|---------------------|------------------------|--------------|----------------------|---------|
| GATEWAY MANAGEMENT                                                      | Ports VLA | Ns DHCP Pool Man                      | agement GRE Tunnels       | Bulk configuration uploa | ad        | GATEWAY MANAGEMENT                                                      | IP Rout               | Policy-Based Rout                          | ting NextHop Cor    | figuration OSPF        |              |                      |         |
|                                                                         | VLANs > V | LAN1000 VLAN IDs                      |                           |                          |           |                                                                         |                       | DESTINATION IP AD                          | DESTINATION MASK    | NEXT HOP (FOPWA        | VIAN         | C057                 | IPSEC 1 |
| Q Search Current App<br>Find devices, clients and networks              |           | IPV4 ADDRESS                          | NAT                       | PORT MEMBERS             | ADMIN S   | Q Search Current App<br>Find devices, clients and networks              |                       | DESTINATION IF AD                          | DESTIMATION MASK    | NEXT FOR (FORMALL      | TLAN         | 031                  | IFSECT  |
|                                                                         | 1000      | -                                     |                           | 0/0/1,0/0/13             | -         |                                                                         |                       |                                            |                     |                        |              |                      |         |
| Interfaces<br>Set Interfaces, DHCP, NAT parameters                      |           |                                       |                           |                          |           | Interfaces<br>Set Interfaces, DHCP, NAT parameters                      |                       |                                            |                     |                        |              |                      |         |
| WAN<br>Set uplink, path steering policies                               |           |                                       |                           |                          |           | WAN<br>Set uplink, path steering policies                               |                       |                                            |                     |                        |              |                      |         |
| VPN<br>Set IPSec encryption parameters                                  |           |                                       |                           |                          |           | VPN<br>Set IPSec encryption parameters                                  |                       | +                                          |                     |                        |              | No data to display   |         |
| Routing<br>Set routing parameters                                       | +         |                                       |                           |                          |           | Routing<br>Set routing parameters                                       |                       |                                            |                     |                        |              |                      |         |
| Security                                                                | IPv4 P    | ort Members                           |                           |                          |           | Security                                                                | 1                     | New IP Route                               |                     |                        |              |                      |         |
| Set advanced security parameters System Manage advanced system settings | ~ 16      | Address Assignment                    |                           |                          |           | Set advanced security parameters System Manage advanced system settings |                       | IP version:                                | IPv4 🗸              |                        |              |                      |         |
| High Availability                                                       |           | Enable routing:                       |                           |                          |           | High Availability                                                       | [                     | Destination IP address                     | 5:                  |                        | 7            |                      |         |
| an murun y parametris                                                   |           | IP assignment:                        | Static 💙                  |                          |           | set returnanty parameters                                               |                       | Destination network n                      | nask:               |                        |              |                      |         |
|                                                                         |           | IPv4 address:                         |                           |                          |           |                                                                         |                       | Forwarding settings:                       | Using Forwa         | rding Router Address 💙 | •            |                      |         |
|                                                                         |           | Act as server:                        |                           |                          |           |                                                                         |                       | Next hop IP address:                       |                     |                        |              |                      |         |
|                                                                         |           | Relay to external:                    |                           |                          |           |                                                                         |                       | Cost:                                      |                     |                        |              |                      |         |

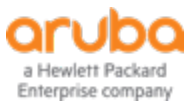

### Central基本操作 – 防火墙配置下发(System IP、主机名、管理员密码)

注:如果防火墙是通过ZTP进行Provision,必须先配置System IP,其它配置才可以下发,否则不生效

| orubo Central                                                                | <b>FILTER GATEWAY MANAGEMENT</b><br><b>IHG-HeFei-GuestGateway</b> (1 Total Dev           | aruba Central                                                                                   | <b>FILTER GATEWAY MANAGEMENT</b><br><b>IHG-HeFei-GuestGateway</b> (1 Total Devices   0 Down APs   0 Down SWITCHES |
|------------------------------------------------------------------------------|------------------------------------------------------------------------------------------|-------------------------------------------------------------------------------------------------|----------------------------------------------------------------------------------------------------|
| GATEWAY MANAGEMENT                                                           | General Admin Certificates SNMP Log                                                      | GATEWAY MANAGEMENT                                                                              | General Admin Certificates SNMP Logging Switching                                                                 |
| C Search Current App<br>Find devices, clients and networks                   | <ul> <li>&gt; Basic Info</li> <li>&gt; Clock</li> <li>&gt; Domain Name System</li> </ul> | C Search Current App<br>Find devices, clients and networks                                      | Basic Info     Country code: US     Hostpame:                                                                     |
| Interfaces<br>Set Interfaces, DHCP, NAT parameters                           | <ul> <li>System IP Address</li> <li>MAC address: 00:0b:86:de:7a:80</li> </ul>            | Interfaces<br>Set Interfaces, DHCP, NAT parameters<br>WAN<br>Set uplink, path steering policies | Password for user admin:                                                                                          |
| Set uplink, path steering policies<br>VPN<br>Set IPSec encryption parameters | IPv4 address:<br>VLAN 1 172.172.100.254<br>VLAN 2 10.14.10.254<br>VLAN 4094 36.7.188.30  | VPN<br>Set IPSec encryption parameters<br>Routing                                               | Retype password: > Clock                                                                                          |
| Routing<br>Set routing parameters                                            | > Capacity Threshold                                                                     | Security<br>Set advanced security parameters                                                    | <ul> <li>&gt; Domain Name System</li> <li>&gt; System IP Address</li> </ul>                                       |
| Security<br>Set advanced security parameters                                 |                                                                                          | System<br>Manage advanced system settings                                                       | <ul> <li>Loopback Interface</li> <li>Capacity Threshold</li> </ul>                                                |
| System<br>Manage advanced system settings                                    |                                                                                          | High Availability<br>Set redundancy parameters                                                  |                                                                                                    |
| High Availability<br>Set redundancy parameters                               |                                                                                          |                                                                                                 |                                                                                                    |

a Hewlett Packard Enterprise company

### Central基本操作 – 防火墙配置下发(DHCP Server)

| aruba Central                                              | <b>∀</b> <sup>₽</sup> | LTER GATEWAY MANAGEM<br>HG-HeFei-Guest | Gateway (1 Total D | Devices   0 Down APs   0 Down SWITCHES   0 D               | Down GATEW/ | AYS) 🔻                                                    |                                     |                             |                 |
|------------------------------------------------------------|-----------------------|----------------------------------------|--------------------|------------------------------------------------------------|-------------|-----------------------------------------------------------|-------------------------------------|-----------------------------|-----------------|
| GATEWAY MANAGEMENT                                         | Ports                 | VLANs DHCP                             | Pool Management    | GRE Tunnels Bulk configuration upload                      |             |                                                           |                                     |                             |                 |
|                                                            |                       | Add New Pool Config                    | uration            |                                                            |             |                                                           |                                     |                             |                 |
| C Search Current App<br>Find devices, clients and networks |                       | IP version:                            | IPv4 🗸             |                                                            |             |                                                           |                                     |                             |                 |
| Interfaces<br>Set Interfaces, DHCP, NAT parameters         |                       | Pool name:                             |                    | aruba Central                                              | T IH        | <b>TER GATEWAY MANAGEMENT</b><br>IG-HeFei-GuestGateway (1 | Total Devices   0 Down APs   0 Dowr | SWITCHES   0 Down GATEWAYS) | •               |
| WAN<br>Set uplink, path steering policies                  |                       | Network IP                             |                    |                                                            | Ports       | VLANs DHCP Pool Manage                                    | ment GRE Tunnels Bulk config        | guration upload             |                 |
| VPN<br>Set IPSec encryption parameters                     |                       | address:                               |                    | GALEWAL MARAGEMENT                                         | V DH        | CP Server                                                 |                                     |                             |                 |
| Routing<br>Set routing parameters                          |                       | Network IP mask:                       |                    | Q Search Current App<br>Find devices, clients and networks |             | IPv4 DHCP server:                                         |                                     |                             |                 |
| Security<br>Set advanced security parameters               |                       | Default routers:                       |                    |                                                            |             | Pool Configuration                                        |                                     |                             |                 |
| System<br>Manage advanced system settings                  |                       | DNS servers:                           |                    | Interfaces<br>Set Interfaces, DHCP, NAT parameters         |             | IP VERSION                                                | NAME                                | NETWORK                     | DEFAULT ROUTER  |
| High Availability<br>Set redundancy parameters             |                       | Import from                            | 0                  | WAN<br>Set uplink, path steering policies                  |             | IPv4                                                      | vlan_1                              | 172.172.100.0               | 172.172.100.254 |
|                                                            |                       | DHCP/PPPoE:                            | 0                  | VPN                                                        |             | IPv4                                                      | vlan_2                              | 10.14.10.0                  | 10.14.10.254    |
|                                                            |                       | Domain name:                           |                    | Set IPSec encryption parameters                            |             |                                                           |                                     |                             |                 |
|                                                            |                       | WINS:                                  |                    | Routing<br>Set routing parameters                          |             |                                                           |                                     |                             |                 |
|                                                            |                       | Import from                            | 0                  | Security<br>Set advanced security parameters               |             | ±                                                         |                                     |                             |                 |
|                                                            |                       | DHCP/PPPoE:                            | 0                  |                                                            |             | T                                                         |                                     |                             |                 |

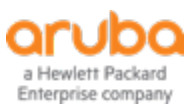

二、交换机如何上云及如何云端配置

1、Central上支持的交换机型号及软件 版本如图所示,建议升级至最新版本

软件版本可在如下链接下载

链接: <u>https://pan.baidu.com/s/</u>

14x6SmrgVrTNn\_-GKBW4zbQ 密码: hchd

| Switch Platform                                                                         | Supported Software Versions                                                                 |
|-----------------------------------------------------------------------------------------|---------------------------------------------------------------------------------------------|
| Aruba 2930M Switch Series                                                               | WC.16.04.0004 or later                                                                      |
| Aruba 2920 Switch Series                                                                | WB.16.03.0003 or later                                                                      |
| Aruba 2930F Switch Series                                                               | WC.16.03.003 or later                                                                       |
| Aruba 3810 Switch Series                                                                | KB.16.03.0003 or later                                                                      |
| Aruba 5400R Switch Series                                                               | KB.16.04.0008 or later                                                                      |
| Aruba 2530 Switch Series                                                                | YA/YB.16.04.0008 or later                                                                   |
| Aruba 2540 Switch Series                                                                | YC.16.03.003 or later                                                                       |
| Aruba Mobility Access Switch Series<br>S1500-12P<br>S1500-24P<br>S2500-24P<br>S3500-24T | ArubaOS 7.3.2.6<br>ArubaOS 7.4.0.3<br>ArubaOS 7.4.0.4<br>ArubaOS 7.4.0.5<br>ArubaOS 7.4.0.6 |

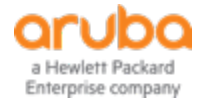

# 交换机如何上云及如何云端配置

2、手动导入更新交换机证书

证书文件digi-cert.txt与软件版本均在以下链接

链接: https://pan.baidu.com/s/14x6SmrgVrTNn\_-GKBW4zbQ 密码: hchd

证书导入命令 (config)# crypto pki ta-profile digi-cert (config)# copy tftp ta-certificate digi-cert x.x.x.x digi-cert.txt 请注意,目前新下单的交换机不需要导入证书这一步也可直接上线。 不确定的情况下,可以先尝试自动上线,不行的话再导入证书

3、将交换机MAC+SN信息导入Central并进行授权

4、交换机重启, 端口接入Internet, 一段时间后Central上可看到交换机上线

(常用debug 命令)

Show crypto pki ta-profile 查看证书是否导入

Show aruba-central detail查看交换机与central的连接状态

aruba-central disable 关闭交换机连接central的模式,该模式下允许本地配置

Aruba-central enable 开启交换机连接central的模式,交换机在central上线后,不允许本地配置

### FILTER MONITORING & REPORTS

All Devices (146 Total Devices | 2 Offline APs | 0 Offline SWITCHES | 0 Offline GATEWAYS)

|                     | NETWORK OVERVIEW | APs 🔻          |           | SWITCHES<br>List of Online S | Switches (7) 🔻 |    |
|---------------------|------------------|----------------|-----------|------------------------------|----------------|----|
|                     |                  |                | Switches  | Usage                        |                | Ь  |
|                     |                  |                |           | Top N                        |                | н. |
| Switches (7)        |                  |                |           | List Of Online S             | witches (7)    |    |
|                     |                  |                |           | List Of Offline S            | witches (0)    |    |
| NAME                | GROUP            | IP ADDRESS     | AVG USAG8 |                              | LABELS         | _  |
| HFESS-SW01-ACCESS-F | HFESS-Switches   | 172.172.100.6  | 466 kbps  |                              |                |    |
| HFESS-SW02-ACCESS-F | 2 HFESS-Switches | 172.172.100.8  | 65 kbps   |                              |                |    |
| HFESS-SW03-ACCESS-F | 3 HFESS-Switches | 172.172.100.5  | 6 mbps    |                              |                |    |
| HFESS-SW05-ACCESS-F | 5 HFESS-Switches | 172.172.100.4  | 5 mbps    |                              |                |    |
| HFESS-SW06-ACCESS-F | 6 HFESS-Switches | 172.172.100.2  | 178 kbps  |                              |                |    |
| HFESS-SW07-ACCESS-F | 7 HFESS-Switches | 172.172.100.10 | 76 kbps   |                              |                |    |
| HFESS-SW08-Core-F1D | C HFESS-Switches | 172.172.100.7  | 114 mbps  |                              |                |    |

5 10 25 50 Per Page

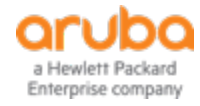

## 交换机如何上云及如何云端配置

5、交换机上线后,加入预设的配置分组。

此处创建分组时需要注意,Central上有两类分组,UI分组和TG分组 (TG即template group模板分组) UI分组下,所有配置必须基于WEB UI界面进行配置,TG分组下,所有配置必须基于模板进行配置(或者本地命令行配置) 5400核心交换机目前强制必须加入TG分组,不支持UI分组进行配置,因此目前我们将所有交换机都加入一个TG分组进行配置 S1500只支持加入UI组

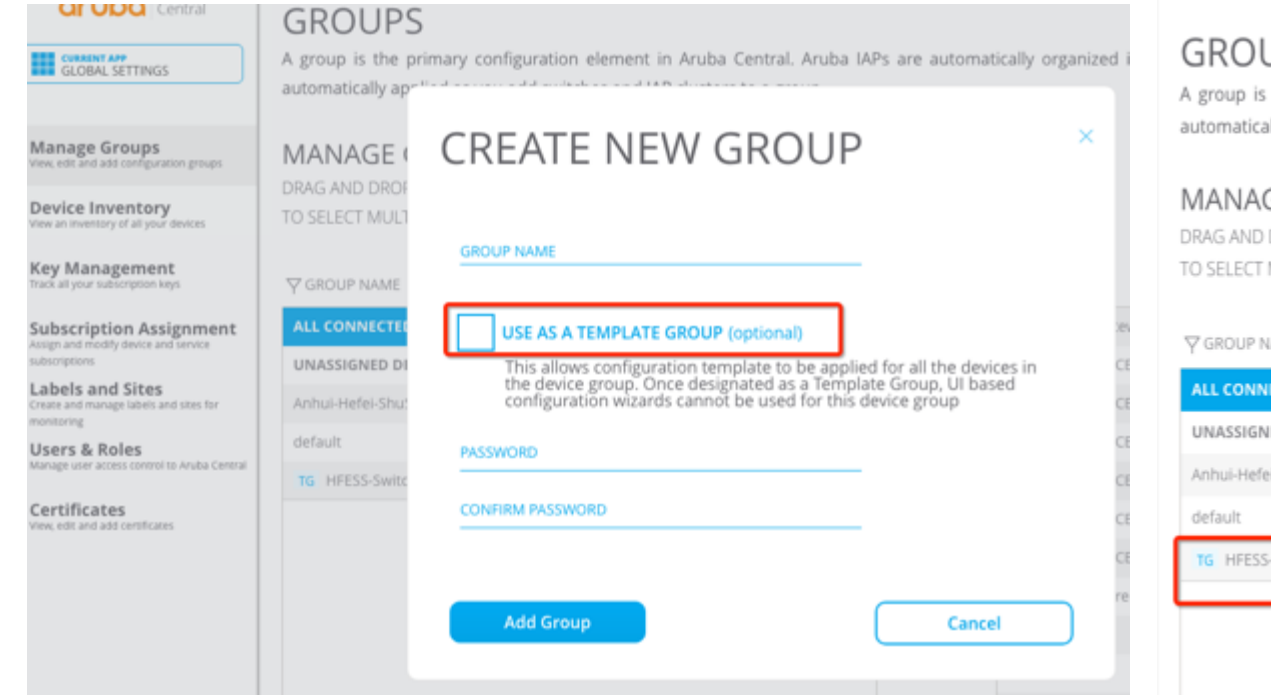

#### GROUPS

A group is the primary configuration element in Aruba Central. Aruba IAPs are automatically organized into clusters, which allows IAPs to work automatically applied as you add switches and IAP clusters to a group.

#### MANAGE GROUPS

DRAG AND DROP CLUSTERS AND SWITCHES BETWEEN GROUPS TO SELECT MULTIPLE DEVICES SHIFT+CLICK OR CTRL+CLICK

| 𝕎 GROUP NAME                   | DEVICES |
|--------------------------------|---------|
| ALL CONNECTED DEVICES          | 146     |
| UNASSIGNED DEVICES             | 0       |
| Anhui-Hefei-ShuShan-HolidayInn | 139     |
| default                        | 0       |
| TG HFESS-Switches              | 7       |
|                                |         |
|                                |         |
|                                |         |

| \<br>♥ NAME          | ♥ LOCATION  | <b>∀</b> TYPE |
|----------------------|-------------|---------------|
| HFESS-GuestGateway   | Hefei,China | MC            |
| HFESS-SW01-ACCESS-F1 | Hefei,China | нррс          |
| HFESS-SW02-ACCESS-F2 | Hefei,China | HPPC          |
| HFESS-SW03-ACCESS-F3 | Hefei,China | HPPC          |
| HFESS-SW05-ACCESS-F5 | Hefei,China | HPPC          |
| HFESS-SW06-ACCESS-F6 | Hefei,China | HPPC          |
| HFESS-SW07-ACCESS-F7 | Hefei,China | HPPC          |
| HFESS-SW08-Core-F1DC | Hefei,China | HPPC          |

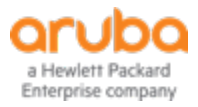

# 交换机如何上云及如何云端配置

6、加入配置分组后,交换机本地执行aruba-central disable命令,然后做本地配置。 配置完成后,执行aruba-central enable命令,配置完成后的交换机在central上重新上线

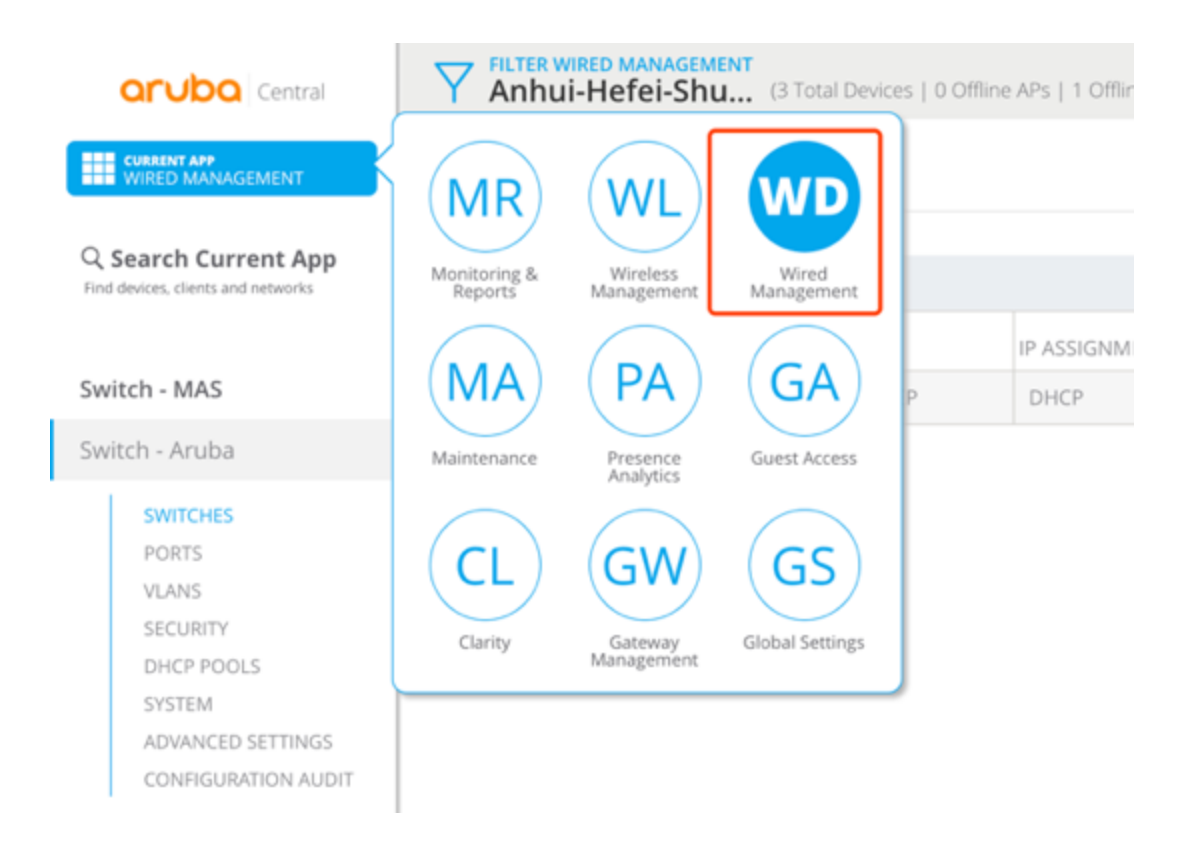

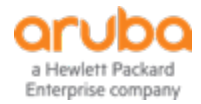

# 交换机堆叠 (2930F 5406支持VSF)

命令: Step 1 Add ports to the VSF link Enable vsf and assign a domain (config)# vsf member 1 link 1 A1 (config)# vsf enable domain 1 Switch will reboot and become "member 1". Port A1 is added to vsf link 1.

Step 2 Verify 2nd switch is in factory default Connect 2nd switch to the vsf-port on 1st switch The 2nd switch will automatically enable VSF and add the connected port to a VSF link

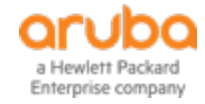

# 三、AP如何上云及如何云端配置

#### Central上支持的AP型号及版本

| Supported Instant AP Platforms                                              | The current release of Central support |
|-----------------------------------------------------------------------------|----------------------------------------|
| The current release of Central supports the following Instant AP platforms: | <ul> <li>8.3.0.1</li> </ul>            |
| <ul> <li>AP-303H</li> </ul>                                                 | <ul> <li>8.3.0.0</li> </ul>            |
| <ul> <li>AP-203H</li> </ul>                                                 | <ul> <li>6.5.4.7</li> </ul>            |
| <ul> <li>AP-203R/ AP-203RP</li> </ul>                                       | <ul> <li>6.5.4.6</li> </ul>            |
| <ul> <li>AP-365</li> </ul>                                                  | <ul> <li>6.5.4.5</li> </ul>            |
| AP-367                                                                      | 6.5.4.4                                |
| <ul> <li>IAP-304/305</li> </ul>                                             | <ul> <li>6.5.4.0</li> </ul>            |
| = IAP.207                                                                   | <ul> <li>6.5.3.7</li> </ul>            |
| = IAP-207                                                                   | <ul> <li>6.5.3.6</li> </ul>            |
| = IAP-314/315                                                               | <ul> <li>6.5.3.5</li> </ul>            |
| = IAP-314/315                                                               | 6.5.3.4                                |
| = IAP-324/323                                                               | <ul> <li>6.5.3.0</li> </ul>            |
| = IAP-228                                                                   | <ul> <li>6.5.2.0</li> </ul>            |
| = IAP-220                                                                   | 6.5.1.5-4.3.1.7                        |
| = IAP 102                                                                   | 6.5.1.0-4.3.1.1                        |
| IAP-103                                                                     | 6.5.1.0-4.3.1.0                        |
| ■ IAP-114/115                                                               | 6.5.0.0-4.3.0.1                        |
| ■ IAP-204                                                                   | 6.5.0.0-4.3.0.0                        |
| ■ IAP-205                                                                   | 6.4.4.8-4.2.4.10                       |
| <ul> <li>IAP-214/215</li> <li>IAP-214/215</li> </ul>                        | 6.4.4.8-4.2.4.5                        |
| <ul> <li>IAP-2/4/2/5</li> </ul>                                             | 6.4.4.8-4.2.4.4                        |
| <ul> <li>IAP-224/225</li> </ul>                                             | 6.4.4.6-4.2.4.0                        |
| <ul> <li>RAP-3WNP</li> </ul>                                                | 6.4.4.4-4.2.3.2                        |
| <ul> <li>RAP-108/109</li> </ul>                                             | 6.4.4.4-4.2.3.1                        |
| <ul> <li>RAP-155/155P</li> </ul>                                            | 6.4.4.4-4.2.3.0                        |
| <ul> <li>IAP-175</li> </ul>                                                 | 6.4.4.3-4.2.2.0                        |
| <ul> <li>IAP-134/135</li> </ul>                                             | 6.4.3.4-4.2.1.0                        |
| <ul> <li>IAP-104</li> </ul>                                                 | 6.4.3.1-4.2.0.3                        |
| <ul> <li>IAP-105</li> <li>IAP 03/02</li> </ul>                              | 6.4.2.3-4.1.2.3                        |
| ■ IAP-92/93                                                                 | - 64004110 et leter                    |

he current release of Central supports only the following Instant AP firmware versions:

6.4.2.0-4.1.1.9 or later

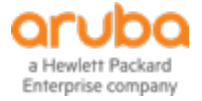

# AP如何上云及如何云端配置

(步骤与之前SD Branch及交换机相同)

- 1、 将AP信息加入Central
- 2、 将AP进行授权
- 3、 将AP加电,并接入Internet
- 4、 AP在Central上线,将AP加入预设的分组
- 5、 在AP分组中配置国家代码,时区信息。否则

AP将不会放出信号

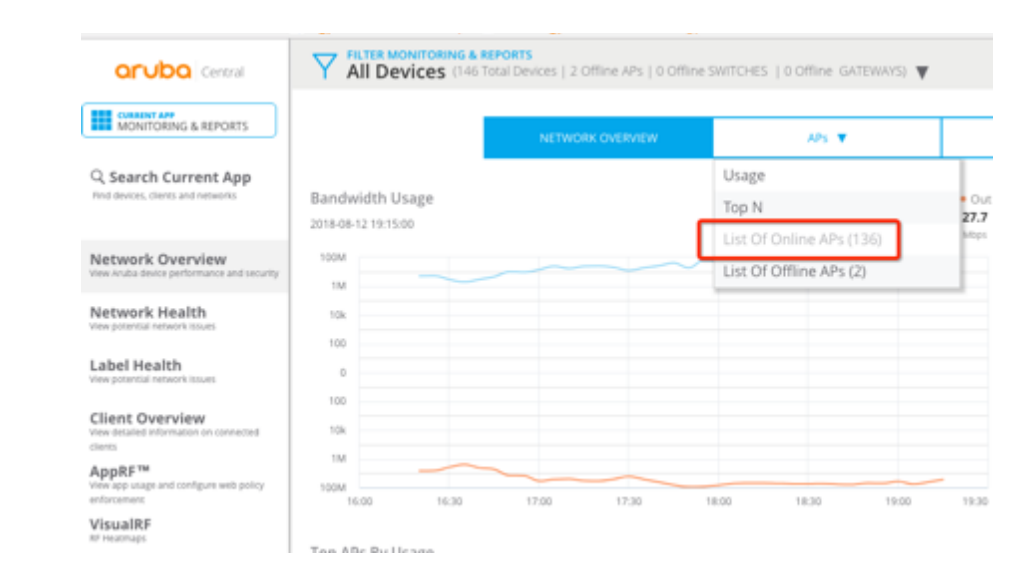

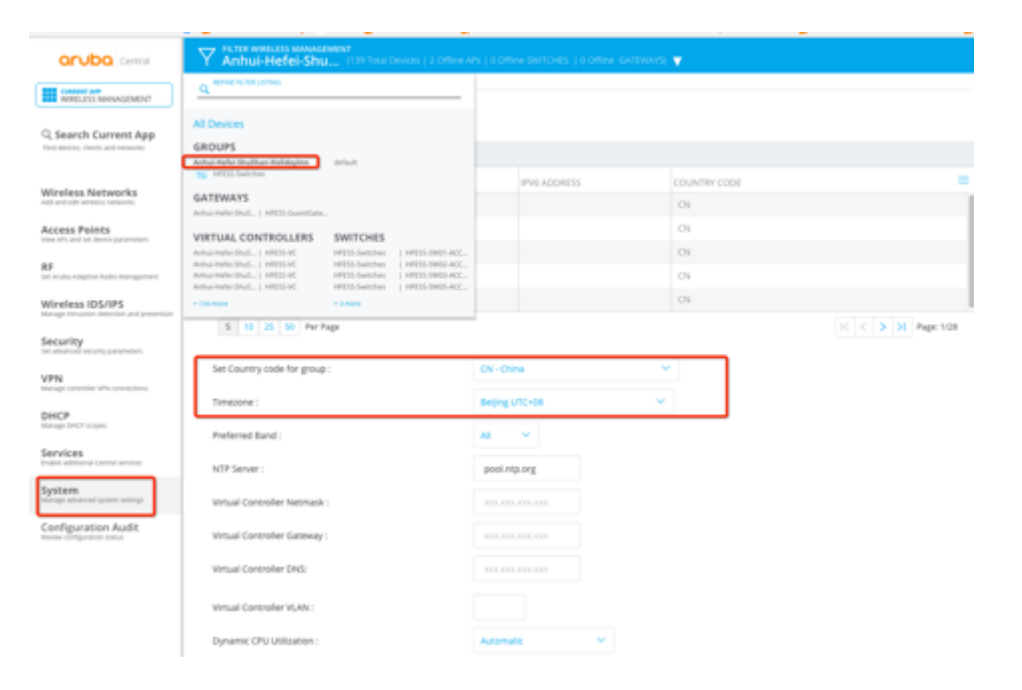

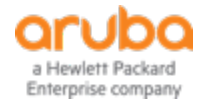

# Central基本操作 – 无线管理及云端配置下发

#### 1、选择无线管理模块

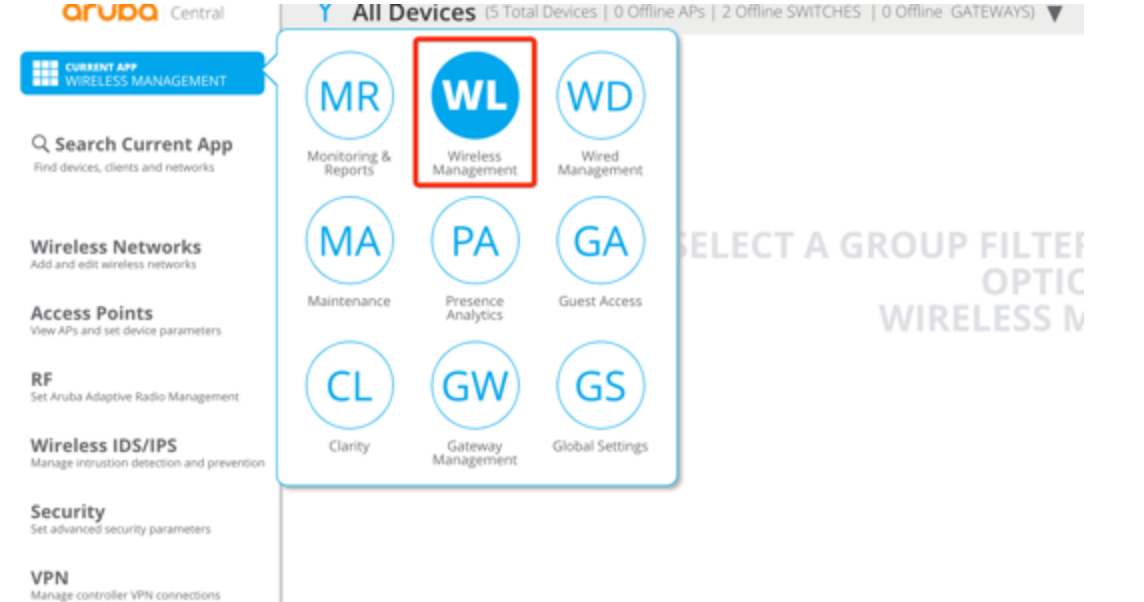

and the second second second

DHCP Manage DHCP scopes

Services Enable additional Central services

System Manage advanced system settings

Configuration Audit Review configuration status

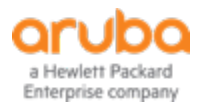

#### 2、选择要进行配置的分组 (配置可以基于分组,也可以基于设备)

| orubo Central                                                  | FILTER WIRELESS MANAGEMENT<br>All Devices (5 Total Devices   0 Offline APs   2 Offline SWITCHES   0 Offline GATEWAYS)                                              |
|----------------------------------------------------------------|----------------------------------------------------------------------------------------------------|
| CURRENT APP<br>WIRELESS MANAGEMENT                             | Q REFINE FILTER LISTING                                                                                                    |
| Q Search Current App<br>Find devices, clients and networks     | All Devices GROUPS Anhui-Hefei-ShuShan-Holidayinn default                                                                                                    |
| Wireless Networks<br>Add and edit wireless networks            | GATEWAYS Anhul-Hefel-ShuShan-Holidayton A GROUP FILTER AE                                                                                                    |
| Access Points<br>View APs and set device parameters            | VIRTUAL CONTROLLERS SWITCHES<br>Anhul-Hefel-Shu5   HF255-VC Anhul-Hefel-Shu5   HP-2530-24G-PoEP<br>Anhul-Hefel-Shu5   AFERS-VC Anhul-Hefel-Shu5   HP-2530-24G-PoEP |
| RF<br>Set Aruba Adaptive Radio Management                      | Handluderstader   servedhoordings auflichtigten   Linumericationer                                                                                                 |
| Wireless IDS/IPS<br>Manage intrustion detection and prevention |                                                                                                    |
| Security<br>Set advanced security parameters                   |                                                                                                    |
| VPN<br>Manage controller VPN connections                       |                                                                                                    |
| DHCP<br>Manage DHCP scopes                                     |                                                                                                    |
| Services<br>Enable additional Central services                 |                                                                                                    |
| System<br>Manage advanced system settings                      |                                                                                                    |

Configuration Audit Review configuration status

## Central基本操作 – 无线管理配置SSID及VLAN等信息

| Final State   Case A Sevend You   Case A Sevend You   Particle X Sevend You   Case A Sevend You   Particle X Sevend You   Particle X Sevend You                                                                                                    | aruba Central                                                  | FILTER WIRELESS MANAGEMENT<br>Anhui-Hefei-Shu (3 Total Devices   0 Offline APs   1 Offline SWIT | TCHES   0 Offline GATEWAYS) 🔻                   | Anhui-Hefei-Shu (3 Total Devices   0 Offline APs   1 Offline SWITCHES   0 Offline GATEWAYS) |                |                |                  |  |  |  |
|----------------------------------------------------------------------------------------------------|----------------------------------------------------------------|-------------------------------------------------------------------------------------------------|-------------------------------------------------|---------------------------------------------------------------------------------------------|----------------|----------------|------------------|--|--|--|
| Q. Sect CUrrent App   Det development withweet   Wireless Vertret   Access Points   Basic Settings   Name (550):   ESSD:   Specifier   Type:   Type: <td>CURRENT APP<br/>WIRELESS MANAGEMENT</td> <td>Create a New Network</td> <td></td> <td colspan="6">Networks &gt;Configuration - IHG</td>                                                                                                    | CURRENT APP<br>WIRELESS MANAGEMENT                             | Create a New Network                                                                            |                                                 | Networks >Configuration - IHG                                                               |                |                |                  |  |  |  |
| Wireless Networks   Access Points   Access Points   Access Points   Static statings   Mare (550):   Essoi:   Type:   Type:   Type:   Primary Usage:   VLAN assignment   Reference   Primary Usage:   VLAN assignment   Reference   Static stating advertence   Primary Usage:   VLAN assignment   Reference   Static stating advertence   Primary Usage:   VLAN assignment   Reference   Primary Usage:   VLAN assignment   Reference   Static stating advertence   Primary Usage:   VLAN assignment Rules   Primary Usage:   VLAN assignment Rules   If AP-Name contains Lobby assign VLAN:1001   If AP-Name contains Restaurant assign VLAN:1001   If AP-Name contains Restaurant assign VLAN:1001   If AP-Name contains Restaurant assign VLAN:1001   If AP-Name contains Restaurant assign VLAN:1001                                                                                                    | C Search Current App<br>Find devices, clients and networks     | 1 General 3 VLANs 3 Security 4 Acces                                                            | SS                                              |                                                                                             |                |                |                  |  |  |  |
| Name (SSD):   Second second s | Wireless Networks                                              | Basic Settings                                                                                  |                                                 | General VLANs Security Access                                                               |                |                |                  |  |  |  |
| ACcess For INT ESSID:   For advance fields inspriment   Bissid:   For advance fields inspriment   Wireless SDX/PS   Static   Primary Usage:   Image field in spriment   Image field in spriment <t< td=""><td>Add and coll wreves networks</td><td>Name (SSID):</td><td></td><td></td><td></td><td></td><td colspan="2" rowspan="2">Network Assigned</td></t<>                                                                                                    | Add and coll wreves networks                                   | Name (SSID):                                                                                    |                                                 |                                                                                             |                |                | Network Assigned |  |  |  |
| Be Type: Wreles Wreles Olent VLAN Assignment   Wreles Wreles Wreles Olent VLAN Assignment   Wreles Primary Usage: Employee   Security Primary Usage: Clent VLAN Assignment Rules   VLAN Assignment Rules VLAN Assignment Rules   VEN Primary Usage: If AP-Name contains Lobby assign VLAN:1001   Primary Usage: Primary Usage: If AP-Name contains SmartZone assign VLAN:1001   Primary Usage: Primary Usage: If AP-Name contains Restaurant assign VLAN:1001   Primary Usage: Primary Usage: If AP-Name contains Restaurant assign VLAN:1001   Primary Usage: Primary Usage: If AP-Name contains Restaurant assign VLAN:1001   Primary Usage: Primary Usage: If AP-Name contains Restaurant assign VLAN:1001   Primary Usage: Primary Usage: If AP-Name contains Restaurant assign VLAN:1001   Primary Usage: Primary Usage: If AP-Name contains Restaurant assign VLAN:1001   Primary Usage: Primary Usage: If AP-Name contains Restaurant assign VLAN:1001   Primary Usage: Primary Usage: If AP-Name contains Restaurant assign VLAN:1001   Primary Usage: Primary Usage: If AP-Name contains Restaurant assign VLAN:1001   Primary Usage: Primary Usage: If AP-Name contains Restaurant assign VLAN:1001   Primary Usage: Primary Usage: If AP-Name contains Restaurant assign VLAN:1001   Primary Usage: Primary Usage: If AP-Name contains Restaurant assign VLAN:1001                                                                                                    | View APs and set device parameters                             | ESSID:                                                                                          |                                                 | Client IP Assignment                                                                        | Virtual Contro | oller Assigned |                  |  |  |  |
| Windspice       Primary Usage:       Employee       Guest       VLAN Assignment Rules         Security<br>Extendent detection and prevention       Image instances       Image instances       VLAN Assignment Rules         VPN<br>Made controller UMC connections       Image instances       Image instances       Image instances         VPN<br>Made controller UMC connections       Image instances       Image instances       Image instances         VPN<br>Made controller UMC connections       Image instances       Image instances       Image instances         VPN<br>Made controller UMC connections       Image instances       Image instances       Image instances         VPN<br>Made controller UMC connections       Image instances       Image instances       Image instances         VPN<br>Made controller UMC connections       Image instances       Image instances       Image instances         VPN<br>Made doctories Umc instances       Image instances       Image instances       Image instances         VPN<br>Made doctories Umc instances       Image instances       Image instances       Image instances         VPN<br>Made doctories Umc instances       Image instances       Image instances       Image instances         VPN<br>Made doctories Umc instances       Image instances       Image instances       Image instances         VPN<br>Made doctories Umc instances       Image instances<                                                                                                    | RF<br>Set Aruba Adaptive Radio Management                      | Type:                                                                                           | Wireless     Wired                              | Client VLAN Assignment                                                                      | Default        | Static         | • Dynamic        |  |  |  |
| Security<br>set advanced leveral parameters       VEN       VEN       VE                                                                                                    | Wireless IDS/IPS<br>Manage intrustion detection and prevention | Primary Usage:                                                                                  | Employee Guest                                  |                                                                                             |                |                |                  |  |  |  |
| Se advances before y advances       If AP-Name contains Lobby assign VLAN:1001         VPN       If AP-Name contains SmartZone assign VLAN:1001         DEPC       If AP-Name contains SmartZone assign VLAN:1001         Manger DMCP scopes       If AP-Name contains SmartZone assign VLAN:1001         Sections       If AP-Name contains SmartZone assign VLAN:1001         DepC       If AP-Name contains SmartZone assign VLAN:1001         Sections       If AP-Name contains Restaurant assign VLAN:1001         Sections       If AP-Name contains Restaurant assign VLAN:1001         Sections       If AP-Name contains Restaurant assign VLAN:1001         Sections       If AP-Name contains Restaurant assign VLAN:1001         Sections       If AP-Name contains Restaurant assign VLAN:1001         Sections       If AP-Name contains Restaurant assign VLAN:1001         Sections       If AP-Name contains Restaurant assign VLAN:1001         Sections       If AP-Name contains Restaurant assign VLAN:1000         Sections       If AP-Name contains Restaurant assign VLAN:1000         Sections       If AP-Name contains Contains Cont                                                                                                    | Security                                                       |                                                                                                 |                                                 | VLAN Assignment Rules                                                                       |                |                |                  |  |  |  |
| VPN<br>Manage controller VPN connections       Image controller VPN connections         DHCP<br>Manage DMCP scopes       Image controller VPN connections       If AP-Name contains SmartZone assign VLAN:1001         Services<br>Enable additional Central services       Image controller VPN connections       If AP-Name contains Restaurant assign VLAN:1001         System<br>Manage controller vpiter       Image controller VPN connections       Image controller VPN connections         Image controller vpiter       Image controller VPN connections       Image controller VPN connections                                                                                                    | Set advanced security parameters                               | Broadcast/Multicast                                                                             |                                                 | If AP-Name contains Lobby assign VLAN:1001                                                  |                |                |                  |  |  |  |
| DHCP       If AP-Name contains SmartZone assign VLAN:1001         Marage DHCP scopes       If AP-Name contains SmartZone assign VLAN:1001         Services       If AP-Name contains Restaurant assign VLAN:1001         Services       If AP-Name contains Restaurant assign VLAN:1001         Services       If AP-Name contains Restaurant assign VLAN:1001         Services       If AP-Name contains Restaurant assign VLAN:1001         Services       If AP-Name contains Restaurant assign VLAN:1001         System       If AP-Name contains Restaurant assign VLAN:1001         If AP-Name contains Restaurant assign VLAN:1001       Default VLAN: 1000                                                                                                    | VPN<br>Manage controller VPN connections                       | <ul> <li>Transmit Rates (Legacy Only)</li> </ul>                                                |                                                 |                                                                                             |                |                |                  |  |  |  |
| Manage DMCP scopes     If AP-Name contains Restaurant assign VLAN:1001       Services<br>Enable additional Central services     If AP-Name contains Restaurant assign VLAN:1001       System<br>Manage advanced system settings     If Apende contains Restaurant assign VLAN:1001       Configure files     If Apende contains Restaurant assign VLAN:1001                                                                                                    | DHCP                                                           | 🕘 Zone                                                                                          |                                                 | If AP-Name contains SmartZone assign VLAN:1001                                              |                |                |                  |  |  |  |
| Services   Enable additional Central services   System   Manage advanced system settings   Image advanced system settings   Image advanced system settings                                                                                                    | Manage DHCP scopes                                             | 🛨 Bandwidth Limits                                                                              | If AP-Name contains Restaurant assign VLAN:1001 |                                                                                             |                |                |                  |  |  |  |
| System Manage advanced system settings                                                                                                    | Services<br>Enable additional Central services                 | 🕁 WiFi Multimedia                                                                               |                                                 | Default VI AN: 1000                                                                         |                |                |                  |  |  |  |
| Time Range Profiles                                                                                                    | System                                                         | Miscellaneous                                                                                   |                                                 | Derduit VENT, 1000                                                                          |                |                |                  |  |  |  |
|                                                                                                    | Configuration Audit                                            | Time Range Profiles                                                                             |                                                 |                                                                                             |                |                |                  |  |  |  |
| Review configuration Addit                                                                                                    | Review configuration status                                    |                                                                                                 |                                                 | +                                                                                           |                |                |                  |  |  |  |

a Hewlett Packard Enterprise company

# Central基本操作 – 无线管理配置AP信息

| orubo Central                                              | Anhui-He                        | IS MANAGEMENT<br>fei-Shu (3 Tota | al Devices   0 Offline A | Ps   1 Offline SWITCHE | S   0 Offline GATEWA                            | YS) 🔻                  |                            |                    |                             |                                                            |                               |                               |                   |
|------------------------------------------------------------|---------------------------------|----------------------------------|--------------------------|------------------------|-------------------------------------------------|------------------------|----------------------------|--------------------|-----------------------------|------------------------------------------------------------|-------------------------------|-------------------------------|-------------------|
| WIRELESS MANAGEMENT                                        | Access Points                   |                                  |                          |                        |                                                 |                        |                            |                    |                             | 2.40                                                       |                               |                               |                   |
| C Search Current App<br>Find devices, clients and networks | Access Points                   |                                  |                          |                        |                                                 |                        |                            |                    |                             |                                                            |                               |                               |                   |
|                                                            | NAME                            | VC NAME                          | STATUS                   | IP ADDRESS             | IP ASSIGNMENT                                   | MODE                   | TYPE                       | 2.4GHZ (CHAN       | 5GHZ (CHANN                 | _                                                          |                               |                               |                   |
| Wireless Networks<br>Add and edit wireless networks        | <ul> <li>HFESS-AP050</li> </ul> | Se MeUp-CB:A1:                   | Up                       | 10.14.10.158           | DHCP                                            | access                 | AP-203H                    | Auto               | Auto                        |                                                            |                               |                               |                   |
| Access Points                                              | <ul> <li>HFESS-AP096</li> </ul> | HFESS-VC                         | Up                       | 10.14.10.157           | DHCP                                            | access                 | AP-203H                    | Auto               | Auto                        |                                                            |                               |                               |                   |
| view APs and set device parameters                         | 5 10 25 50                      | Per Page                         |                          |                        |                                                 |                        |                            |                    | <  >                        |                                                            |                               |                               |                   |
| RF<br>Set Aruba Adaptive Radio Management                  |                                 |                                  |                          |                        |                                                 |                        |                            | GEMENT             |                             |                                                            |                               |                               |                   |
| Wireless IDS/IPS                                           |                                 |                                  |                          |                        | aruba                                           | Central                | Y Anhui-Hefei-Sh           | U (3 Total Devices | 0 Offline APs   1 Offline ! | orubo Central                                              | Anhui-Hefei-Shu               | Total Devices   0 Offline APs | 1 Offline SWITCHE |
| Manage intrustion detection and prevention                 |                                 |                                  |                          |                        | WIRELESS MANA                                   | GEMENT                 | Access Points / HFESS-     | AP050-L03-R317     |                             |                                                            |                               |                               |                   |
| Security<br>Set advanced security parameters               |                                 |                                  |                          |                        | Q Search Curre                                  | nt App                 |                            |                    |                             | WIRELESS MANAGEMENT                                        | Access Points / HFESS-AP050-L | .03-R317                      |                   |
| VPN                                                        |                                 |                                  |                          |                        | Find devices, clients and n                     | etworks                | ✓ Basic Info               |                    |                             | 0.0.1.0                                                    |                               |                               |                   |
| Manage controller VPN connections                          |                                 |                                  |                          |                        | Million I. and Million                          |                        | Name:                      | HFESS-AP           | 050-L03-R317                | C Search Current App<br>Find devices, clients and networks | > Basic Info                  |                               |                   |
| DHCP<br>Manage DHCP scopes                                 |                                 |                                  |                          |                        | Add and edit wireless netw                      | rks                    | AP Zone:                   |                    |                             |                                                            | Radio                         |                               |                   |
|                                                            |                                 |                                  |                          |                        | Access Points<br>View APs and set device pa     | rameters               |                            |                    |                             | Wireless Networks                                          |                               |                               |                   |
|                                                            |                                 |                                  |                          |                        | RF                                              |                        | RF Zone:                   |                    |                             | Add and edit wireless networks                             | > Installation Type           |                               |                   |
|                                                            |                                 |                                  |                          |                        | Set Aruba Adaptive Radio I                      | ilanagement            | Swarm Mode:                | Cluster            | ~                           | Access Points<br>View APs and set device parameters        | V Uplink                      |                               |                   |
|                                                            |                                 |                                  |                          |                        | Wireless IDS/IPS<br>Manage intrustion detection | 5<br>in and prevention | Preferred Master           |                    |                             | DC.                                                        |                               |                               |                   |
|                                                            |                                 |                                  |                          |                        | Security                                        |                        | There is a market.         |                    |                             | KP<br>Set Aruba Adaptive Radio Management                  | Uplink Management VLAN:       | 2                             |                   |
|                                                            |                                 |                                  |                          |                        | VPN                                             | meters                 | IP Address For Access Poin | c Get IP.          | Address from DHCP server    | Wireless IDS/IPS                                           | Eth0 Bridging:                |                               |                   |
|                                                            |                                 |                                  |                          |                        | Manage controller VPN con                       | mections               |                            | - state            |                             | warage industion detection and prevention                  |                               |                               |                   |
|                                                            |                                 |                                  |                          |                        | DHCP<br>Manage DHCP scopes                      |                        | > Radio                    |                    |                             | Security<br>Set advanced security parameters               | USB Port:                     |                               |                   |
|                                                            |                                 |                                  |                          |                        | Services                                        |                        | > Installation Type        |                    |                             | VPN                                                        | PEAP User                     |                               |                   |
|                                                            |                                 |                                  |                          |                        | Enable additional Central s                     | ervices                | > Uplink                   |                    |                             | Manage controller VPN connections                          |                               |                               |                   |

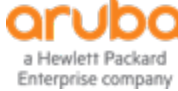

# Central基本操作 – 配置AP有线端口

先新建一个有线Profile, 203H只需应用在1口即口, 303H需要应用在1、2、3口

| Central                                      | Anhui-Hefei-Shu (139 Total D         | rvices   2 Offline APs   0 Offl | Anhui-Hefei-Shu (139 Total D         | Pevices   2 Offine APs   0 Offine SWITCHES                     | 0 Offline GATEWAYS) | FILTER WIRELESS MANAGEMENT<br>Anhui-Hefei-Shu (139 Total Devices   2 Offline APs   0 Offline SWITCHES   0 Offline |                                                    |                             |          |  |
|----------------------------------------------|--------------------------------------|---------------------------------|--------------------------------------|----------------------------------------------------------------|---------------------|----------------------------------------------------------------------------------------------------|----------------------------------------------------|-----------------------------|----------|--|
| WIRELESS MANAGEMENT                          | Networks                             |                                 | Networks >Configuration - Wired_Port | t                                                              |                     |                                                                                                    |                                                    |                             |          |  |
| ् Search Current App                         |                                      |                                 | General VLANs Security Acco          | ess Network Assignment                                         |                     | Networks >Cor                                                                                                    | nfiguration - Wired_Port                           |                             |          |  |
| Find devices, clients and networks           | Networks                             |                                 | <ul> <li>Basic Settings</li> </ul>   |                                                                |                     |                                                                                                    |                                                    |                             |          |  |
|                                              | NAME                                 | TYPE                            | Name:                                |                                                                | Wired_Port          |                                                                                                    |                                                    |                             |          |  |
| Add and edit wireless networks               | IHG                                  | employee                        | Type:                                |                                                                | Wired               | General VLA                                                                                                    | Ns Security Access                                 | Network Assignment          |          |  |
| Access Points                                | wired-SetMeUp                        | guest                           |                                      |                                                                | Employee            |                                                                                                    |                                                    |                             | <b>-</b> |  |
| View APs and set device parameters           | default_wired_port_profile           | employee                        | Primary Usage:                       |                                                                | • employee          | Port Type Trusted:                                                                                                |                                                    |                             |          |  |
| RF<br>Set Aruba Adaptive Radio Management    | Wired_Port                           | employee                        | Speed/Duplex:                        |                                                                | Auto 🗸 Auto         |                                                                                                    |                                                    |                             |          |  |
| Wireless IDS/IPS                             |                                      |                                 | Power over Ethernet:                 |                                                                |                     | Use IP for Calling Sta                                                                                            | ation ID :                                         |                             |          |  |
| Manage Intrustion detection and prevention   |                                      |                                 | Admin Status:                        |                                                                | Up 🗸                | 0                                                                                                    |                                                    |                             |          |  |
| Security<br>Set advanced security parameters | +                                    |                                 | Content Filtering:                   |                                                                |                     |                                                                                                    |                                                    |                             |          |  |
| VPN                                          |                                      |                                 | Uplink:                              |                                                                |                     | WIRELESS MANAGEMENT                                                                                               | fotal Davieses I. 2. Offices 10th I. 0. Offices Ob |                             |          |  |
|                                              |                                      |                                 | Spanning Tree:                       |                                                                | T Ann               | Iui-Herei-Shu (1391)                                                                                              | local Devices   2 Online Ars   0 Online SW         | IICHES   0 OTTINE GATEWAYS) |          |  |
|                                              |                                      |                                 | Inactivity Timeout:                  | WIRELESS MANAGEMENT                                            | Networ              | ks >Configuration - Wired                                                                                         | l_Port                                             |                             |          |  |
|                                              | Anhui-Hefei-Shu (139 Total Device    | s   2 Offine APs   0 Offine SW  | ICUES TO OUTLINE OVIENNUST A         | ୍ Search Current App                                           | Gaparal             | VIANC Security                                                                                                    | Accore Natural Accimment                           |                             |          |  |
|                                              | Networks >Configuration - Wired_Port |                                 |                                      | Find devices, clients and networks                             | General             | VEANS Security                                                                                                    | Access Network Assignment                          |                             |          |  |
|                                              | General VLANs Security Access        | Network Assignment              |                                      | Wireless Networks                                              | 0/0;                |                                                                                                    | default_wired_port_profile 💙                       | _                           |          |  |
|                                              |                                      |                                 |                                      | And and out whoics networks                                    | 0/1:                |                                                                                                    | Wired_Port Y                                       |                             |          |  |
|                                              | Mode                                 | Access 🗸                        |                                      | Access Points<br>View APs and set device parameters            | 0/2:                |                                                                                                    | wired-SetMeUp 🗸                                    | _                           |          |  |
|                                              | Client IP Assignment                 | 1                               | Network Assigned                     | RF<br>Set Aruba Adaptive Radio Management                      | 0/3:                |                                                                                                    | wired-SetMeUp 🗸                                    |                             |          |  |
|                                              | VLAN Assignment Rules                |                                 |                                      | Wireless IDS/IPS<br>Manage intrustion detection and prevention | on 0/4:             |                                                                                                    | wired-SetMeUp 🗸                                    |                             |          |  |
| a Hewlett Packard                            |                                      |                                 |                                      | Security<br>Set advanced security parameters                   |                     |                                                                                                    |                                                    |                             | 38       |  |
| Enterprise company                           |                                      |                                 |                                      |                                                                |                     |                                                                                                    |                                                    |                             |          |  |

### Central基本操作 – 告警

### 可查看系统预置告警以及进行自定义告警设置,邮件通知

| aruba Central                                                  | All Devices (146 Total Devi     | ces   2 Offline APs   0 Offline SWIT | CHES   0 Offline GATEWAYS) 🔻                                                                        |                                                                 | aruba Central                                                  | +                      |                                       |                   |       |             |
|----------------------------------------------------------------|---------------------------------|--------------------------------------|----------------------------------------------------------------------------------------------------|-----------------------------------------------------------------|----------------------------------------------------------------|------------------------|---------------------------------------|-------------------|-------|-------------|
| MONITORING & REPORTS                                           | Alerts                          |                                      |                                                                                                    |                                                                 | MONITORING & REPORTS                                           | AP disconnected        |                                       |                   |       | ×           |
| Q. Search Current App<br>Find devices, clients and networks    | Open Acknowledged               |                                      |                                                                                                    |                                                                 | Q, Search Current App<br>Find devices, clients and networks    | Rule :                 |                                       |                   |       |             |
| Network Overview<br>View Aruba device performance and security | Critical<br>O                   | Major<br>28                          | Minor<br>O                                                                                          | Warning                                                         | Network Overview<br>View Aruba device performance and security | Severity:              | Critical                              | Major             | Minor | Warning     |
| Network Health                                                 |                                 |                                      |                                                                                                    |                                                                 | Network Health<br>Vers patential retrack issues                |                        |                                       | •                 |       |             |
| Label Health                                                   | Virtual Controller Disconnected | 10                                   | Search                                                                                              |                                                                 | Label Health<br>View potential network issues                  | Duration               |                                       |                   |       |             |
| View potential network issues                                  | Rogue AP Detected               | 9                                    | AP with Name HFESS-AP143-Backup3-                                                                   | 305 and MAC address 24:f2:7f:cb:14:a2 discor                    | Client Overview                                                | Duration:              | 10 mins                               |                   |       |             |
| Client Overview<br>View detailed information on connected      | AP Disconnected                 | - 4                                  | <ul> <li>Group:Anhui-Hefei-ShuShan-Holidayin<br/>8 Hours Ago 1 Anhui-Hefei-ShuShan-H</li> </ul>     | in, Site:HFESS<br>Iolidav(nn   HFESS                            | dena<br>AppRF™                                                 | Davicas Elitas Ontions |                                       |                   |       |             |
| AppRF™                                                         | New AP Detected                 | 2                                    |                                                                                                    |                                                                 | View app-usage and configure web policy<br>enforcement         | Geoure:                | ×                                     |                   |       |             |
| View app usage and configure web policy<br>enforcement         | New User Account Added          | 2                                    | <ul> <li>AP with Name HFESS-AP200-L01-Resta</li> <li>Group:Anhui-Hefei-ShuShan-Holidayir</li> </ul> | rurant2 and MAC address 24:f2:7f:db:14:54 dir<br>in, Site:HFESS | VisualRF<br>RF Heatmaps                                        | Group.                 | <ul> <li>Anhui-Helei-ShuSh</li> </ul> | an-Holidayinn 🗸 🗸 |       |             |
| VisualRF<br>R <sup>2</sup> Heatmaps                            | New Switch Connected            | 1                                    | 9 Hours Ago   Anhui-Hefei-ShuShan-H                                                                 |                                                                 | Topology<br>View network lopology                              | Label:                 |                                       | ~                 |       |             |
| Topology<br>View network topology                              |                                 |                                      | AP with Name HFESS-AP106-L07-R711<br>Group:Anhui-Hefei-ShuShan-Holidayir                            | and MAC address 24:f2:7f:cb:9f:6a disconnection                 | Alerts<br>Set, add: and view alerts                            | Device:                |                                       | ~                 |       |             |
| Alerts<br>Set, edit and view alerts                            |                                 |                                      |                                                                                                    | olidayinn                                                       | Reports                                                        |                        |                                       |                   |       |             |
| Reports                                                        |                                 |                                      | AP with Name HFESS-AP004-L01-R105<br>Group:Anhui-Hefei-ShuShan-HolidayIr                            | and MAC address 24:f2:7f:cb:a4:a4 disconnet<br>in, Site:HFESS   | breaked and Base are office a                                  | Notification Options:  |                                       |                   |       |             |
| Schedule and generate reports                                  |                                 |                                      | 10 Hours Ago   Anhui-Hefei-ShuShan-                                                                 |                                                                 |                                                                | 💌 Email                | lixt@hoye.net.onJijunJ                | i@hpe.com         |       |             |
|                                                                |                                 |                                      |                                                                                                    |                                                                 |                                                                | L                      |                                       |                   |       | Cancel Save |

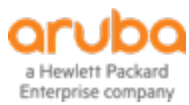

### Central基本操作 – 报表

### - 可根据需求自定义报表并邮件定期发送

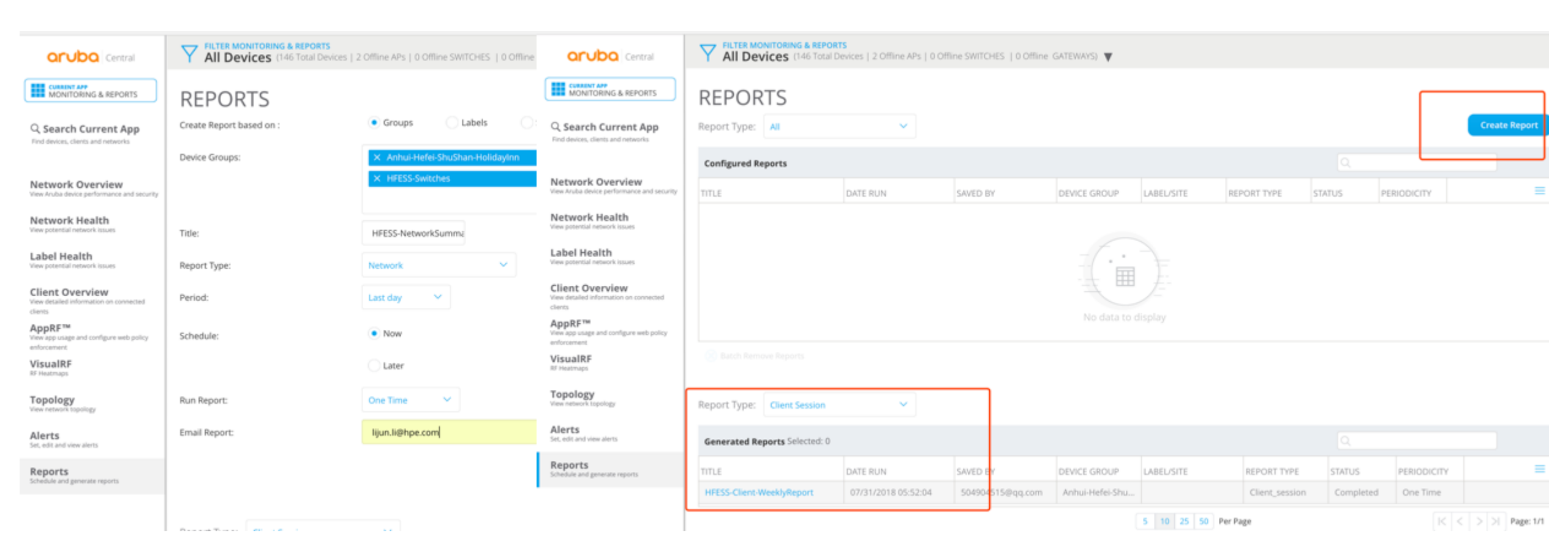

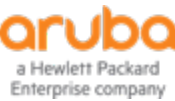

# 添加授权用户

| orubo Central                                              | USERS & ROLI                                                     | ES                      |                  |                            |                       |                  |                     |                                 |
|------------------------------------------------------------|------------------------------------------------------------------|-------------------------|------------------|----------------------------|-----------------------|------------------|---------------------|---------------------------------|
| GLOBAL SETTINGS                                            | Users and Roles are critical p<br>across Central. Users are tagg | ieces to enforce Role B | ased Access Cont | rol for Central. Roles are | created to identify w | various personas | and consequently ma | p permission/rights to access v |
| Manage Groups                                              |                                                                  | NEW USER                |                  |                            |                       |                  | ×                   |                                 |
| riew, edit and add configuration groups                    | Users Roles                                                      | Username:               |                  |                            |                       |                  |                     |                                 |
| Device Inventory<br>riew an inventory of all your devices  | Users                                                            | Description (optional): |                  |                            |                       |                  |                     | ٩                               |
| Key Management<br>track all your subscription keys         | USERNAME                                                         | Role:                   |                  | Select V                   |                       |                  |                     |                                 |
| Subscription Assignment                                    | 504904515@qq.com                                                 |                         |                  |                            |                       |                  |                     |                                 |
| kesign and modify device and service<br>subscriptions      | shidan.yu@hpe.com                                                | Language:               |                  | Select V                   |                       |                  |                     |                                 |
| Labels and Sites<br>Create and manage labels and sites for | lixt@hoye.net.cn                                                 | Allowed Groups:         |                  |                            | ~                     |                  |                     | lidayinn, HFESS-Switches        |
| Users & Roles                                              | 18621992770@139.com                                              |                         |                  |                            |                       |                  |                     |                                 |
| Manage user access contro <mark>n</mark> to Anuba Central  | lijun.li@hpe.com                                                 | Save                    |                  |                            |                       |                  | Cancel              |                                 |
| Certificates<br>/iew, edit and add certificates            | ivan.wei@linkbroad.com                                           |                         |                  |                            |                       |                  |                     |                                 |
|                                                            | ihgconnect@dkie.com.cn                                           |                         |                  |                            | readonly              | All              | Groups              |                                 |
|                                                            | sam.lu@linkbroad.com                                             |                         |                  |                            | readonly              | All o            | Groups              |                                 |
|                                                            |                                                                  |                         |                  |                            |                       |                  |                     |                                 |
|                                                            |                                                                  |                         |                  |                            |                       |                  |                     |                                 |
|                                                            |                                                                  |                         |                  |                            |                       |                  |                     |                                 |
|                                                            |                                                                  |                         |                  |                            |                       |                  |                     |                                 |
|                                                            |                                                                  |                         |                  |                            |                       |                  |                     |                                 |
|                                                            |                                                                  |                         |                  |                            |                       |                  |                     |                                 |
|                                                            |                                                                  |                         |                  |                            |                       |                  |                     |                                 |
|                                                            |                                                                  |                         |                  |                            |                       |                  |                     |                                 |
|                                                            |                                                                  |                         |                  |                            |                       |                  |                     |                                 |
|                                                            |                                                                  |                         |                  |                            |                       |                  |                     |                                 |
|                                                            | New User                                                         |                         |                  |                            |                       |                  |                     |                                 |
|                                                            |                                                                  |                         |                  |                            |                       |                  |                     |                                 |

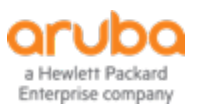

设备云端集中版本管理及版本升级

| orubo Central              |                            | otal Devices   2 Offline APs   ( | 0 Offline SWITCHES   0 Offlin | ne GATEWAYS) 🔻   |                  |                     |                                         |                    |  |  |  |
|----------------------------|----------------------------|----------------------------------|-------------------------------|------------------|------------------|---------------------|-----------------------------------------|--------------------|--|--|--|
| CURRENT APP<br>MAINTENANCE | FIRMWARE                   | RMWARE                           |                               |                  |                  |                     |                                         |                    |  |  |  |
| Q Search Current App       | Virtual Controllers        | Switch - MAS Switch              | - Aruba Gateways              |                  |                  |                     |                                         | ۰                  |  |  |  |
|                            | Filter by upgrade status:  | Show All                         | ~                             | -                |                  |                     |                                         |                    |  |  |  |
| Firmware                   | Switch - Aruba Selected: 0 |                                  |                               |                  |                  |                     | Q                                       |                    |  |  |  |
| Audit Trail                | HOST NAME                  | MAC ADDRESS                      | MODEL                         | FIRMWARE VERSION | LATEST AVAILABLE | FIRMWARE COMPLIANCE | STATUS                                  | =                  |  |  |  |
| API Gateway                | HFESS-SW01-ACCES           | 04:09:73:08:60:40                | HP2530-24G-PoEP Swi           | YA.16.05.0008    | 16.05.0007       | Not Set             | <ul> <li>Firmware up to date</li> </ul> |                    |  |  |  |
|                            | HFESS-SW02-ACCES.          | 04:09:73:07:1b:20                | HP2530-24G-PoEP Swi           | YA.16.05.0008    | 16.05.0007       | Not Set             | <ul> <li>Firmware up to date</li> </ul> |                    |  |  |  |
|                            | HFESS-SW03-ACCES           | 04:09:73:08:f0:20                | HP2530-24G-PoEP Swi           | YA.16.05.0008    | 16.05.0007       | Not Set             | <ul> <li>Firmware up to date</li> </ul> |                    |  |  |  |
|                            | HFESS-SW05-ACCES           | 04:09:73:07:9c:c0                | HP2530-24G-PoEP Swi           | YA.16.05.0008    | 16.05.0007       | Not Set             | <ul> <li>Firmware up to date</li> </ul> |                    |  |  |  |
|                            | HFESS-SW06-ACCES           | 04:09:73:08:11:c0                | HP2530-24G-PoEP Swi           | YA.16.05.0008    | 16.05.0007       | Not Set             | <ul> <li>Firmware up to date</li> </ul> |                    |  |  |  |
|                            | HFESS-SW07-ACCES           | 04:09:73:07:ce:a0                | HP2530-24G-PoEP Swi           | YA.16.05.0008    | 16.05.0007       | Not Set             | <ul> <li>Firmware up to date</li> </ul> |                    |  |  |  |
|                            | HFESS-SW08-Core-F          | 04:09:73:5b:29:00                | HPSwitch 5406Rzl2(J9          | KB.16.05.0007    | 16.05.0007       | Not Set             | <ul> <li>Firmware up to date</li> </ul> |                    |  |  |  |
| Ļ                          | 5 10 25 50 100 Per         | Page                             |                               |                  |                  |                     |                                         | < < > >  Page: 1/1 |  |  |  |

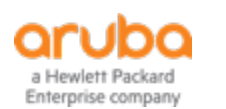

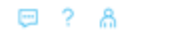

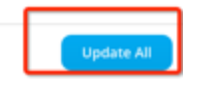

## **THANK YOU**

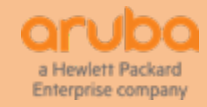